## **CARMINAT TOMTOM®**

## KEZELÉSI ÚTMUTATÓ

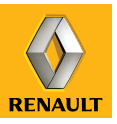

# szenvedélyés teljesítmény

Az ELF a World Series by Renault partnere WORLD Series

## A RENAULT az ELF-et ajánlja

Az autóipar csúcstechnológiás partnerei, az Elf és a Renault egyesítik szakértelmüket csakúgy a versenypályákon, mint a városokban. Ez a hosszú távú együttműködés olyan kenőanyagok kifejlesztését eredményezte, amelyek tökéletesen megfelelők az Ön Renault gépkocsijához. Ezáltal biztosítják a motor hosszan tartó védelmét és optimális teljesítményét. Legyen szó olajcseréről vagy eseti feltöltésről, a gépkocsijához legjobban illő jóváhagyott ELF motorolajról tájékozódjon Renault márkaszervizben vagy a gépkocsi karbantartási dokumentumában.

GIVES YOU WI

## www.lubricants.elf.com

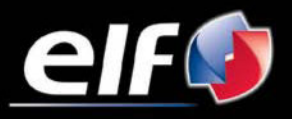

A TOTAL márkája

| Használati tanácsok                  |
|--------------------------------------|
| Általános hemutatás                  |
| Vazárlágombok benutztász             |
| Elforationation bendutatasa          |
|                                      |
|                                      |
| Gyors bevezetes                      |
| Bekapcsolas, kikapcsolas 1           |
| A használat alapelvei                |
| Hangerő és hang.                     |
| _ Térkép olvasása                    |
| Útvonal előkészítése és beállítása 1 |
| Az úti cél megadása                  |
| Navigálás                            |
| Alternatíva keresése                 |
| Közlekedési információk              |
| Keresés                              |
| LIVE szolgáltatások                  |
| Kedvencek hozzáadása. kezelése       |
| Seaítséa!                            |
| Traffipax menü                       |
| Képmegielenítő                       |
| Tolatókamera                         |
| A rendszer beállításai               |
| A rendszer frissítése                |
|                                      |
|                                      |

## HASZNÁLATI TANÁCSOK

Biztonsági okokból és az anyagi kár elkerülése érdekében a rendszer használata során kövesse az alábbi előírásokat. Tartsa be annak az országnak a vonatkozó előírásait, ahol éppen tartózkodik.

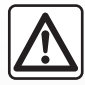

#### A rendszer használatával kapcsolatos előírások

- A gombok működtetését és a képernyőn megjelenő információk leolvasását mindig a közlekedési feltételeknek megfelelően végezze.
- A hangerőt úgy állítsa be, hogy észlelhesse a környezeti zajokat.

#### A navigációs rendszerrel kapcsolatos előírások

- A vezetés során a navigációs rendszer használata nem menti fel a gépkocsivezetőt a felelősség alól és nem csökkentheti az éberségét.
- A földrajzi zónáknak megfelelően, az SD kártyán tárolt térképen az újabb útvonalakkal kapcsolatos információk hiányosak lehetnek. Legyen figyelmes. A KRESZ szabályai és a jelzőtáblák minden esetben elsőbbséget élveznek a navigációs rendszer utasításaival szemben.

#### A berendezéssel kapcsolatos előírások

- Az anyagi károk és a berendezések meghibásodásának elkerülése érdekében ne szerelje szét és ne módosítsa a rendszert.
- Működési rendellenességek esetén, a rendszer szerelési műveleteivel kapcsolatban forduljon a gyártó képviselőjéhez.
- Ne helyezzen idegen testeket, sérült vagy szennyezett SD kártyát az olvasóba.
- A képernyőt mindig mikroszálas törlőkendővel vagy benedvesített puha törlőruhával törölje le.
- Használjon az adott navigációs rendszernek megfelelő SD kártyát.

A jelen kezelési útmutatóban tárgyalt típusok leírása a szerkesztéskor rendelkezésre álló adatok alapján történt. Az útmutató tartalmazza a leírt modellek esetén rendelkezésre álló összes funkciót. A funkciók jelenléte a rendszer típusától, a választott opcióktól és az értékesítési országtól függ. Ez a dokumentum az év folyamán megjelenő bizonyos funkciókról is tájékoztathat.

## ÁLTALÁNOS BEMUTATÁS (1/3)

### A navigációs rendszer

A navigációs rendszer meghatározza az Ön helyzetét, és navigálja Önt a következő információk alapján:

- járműsebesség és girométer (a gépkocsi haladási irányának mérése);
- digitális térkép;
- GPS vevőegység;
- előfizetett Live szolgáltatások.

**Megjegyzés:** a gépkocsi első használata esetén a járműsebesség információ és a girométer végső kalibrálási fázisban vannak. Ezért normális jelenség, ha a rendszer helymeghatározása körülbelül ötven kilométer megtételéig és negyven kanyarodási manőver elvégzéséig nem teljesen pontos.

## A GPS vevőegység

A navigációs rendszer Föld körüli pályán keringő GPS (Global Positioning System) műholdakat használ.

A GPS vevőegység több műhold által kibocsátott jelet vesz. Ez alapján a rendszer képes meghatározni a gépkocsi helyzetét. **Megjegyzés:** a gépkocsi közlekedés nélküli hosszan tartó mozgása (komp, vasút) esetén a rendszer normál működésének visszaállása több percet is igénybe vehet.

## Digitális térkép

A digitális térkép tartalmazza a rendszer működéséhez szükséges autós és várostérképeket. A térképet az SD kártya tartalmazza.

## LIVE szolgáltatások

Tartalmazzák az útbiztonsági figyelmeztetéseket, a(z) HD Traffic™ szolgáltatást, a helyi keresést a(z) TomTom Places™ segítségével és az időjárás-jelentéseket. A 3 hónapos próbaidőszak letelte után meghosszabbíthatja az előfizetést a(z) TomTom HOME™ segítségével (tájékozódjon "A rendszer frissítése" című fejezetben).

**Megjegyzés:** ezek a szolgáltatások előfizetést igényelnek, és a navigációs rendszerbe épített, nem hozzáférhető SIM kártyát használják. Ha ezek a szolgáltatások elérhetők az Ön országában, a Live szolgáltatások ikonja látható a navigációs berendezés képernyőjén.

## Navigációt segítő funkció

A rendszer felajánl egy útvonalat a kiválasztott úti cél eléréséhez a következők alapján:

- a térkép (az SD kártyán);
- a girométer és az érzékelők, amelyek követik az Ön helyzetét, még akkor is, ha a GPS jelek nem foghatók;
- a közlekedési információkat nyújtó szolgálatok tájékoztatásai (az adott országtól függően);
- a közúti biztonság (sebességtúllépés figyelmeztetés, sebességellenőrzési zóna);
- HD Traffic™, Live szolgáltatások előfizetése esetén.

Végül a rendszer megadja a követendő útvonalat, lépésről lépésre, a képernyő és a hangüzenetek segítségével.

## ÁLTALÁNOS BEMUTATÁS (2/3)

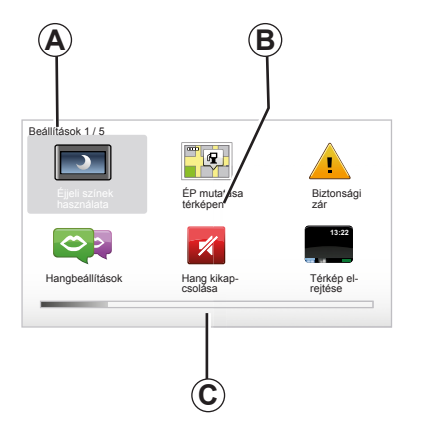

## Kijelzések

#### Menü képernyő

- A Menü neve
- B Funkció vagy almenü neve
- C A menü oldalainak görgetősávja

Megjegyzés: A menük több oldalból állhatnak.

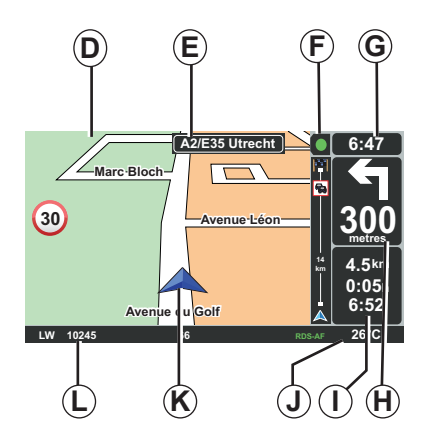

## Térkép képernyő

- D Navigációs térkép
- *E* Az útvonal következő irányának jelzése (jelzőtábla)
- F Forgalmi információk
- G Óra
- H Navigációs utasítások és a következő irányváltoztatás távolsága

- I Az úti célig hátralévő távolság és az érkezés időpontjáig hátralévő idő becsült értéke
- J Külső hőmérséklet
- K Aktuális helyzet
- L Audió információk (gépkocsitól függően)

**Megjegyzés:** A térkép képernyő bármikor elérhető a távirányító vagy a központi kapcsolóegység "MAP-2D/3D" gombjának megnyomásával.

Egy paraméter módosítása esetén, a térkép képernyőre történő visszatérés előtt ne felejtse el érvényesíteni azt a kontextuális gombok segítségével.

## ÁLTALÁNOS BEMUTATÁS (3/3)

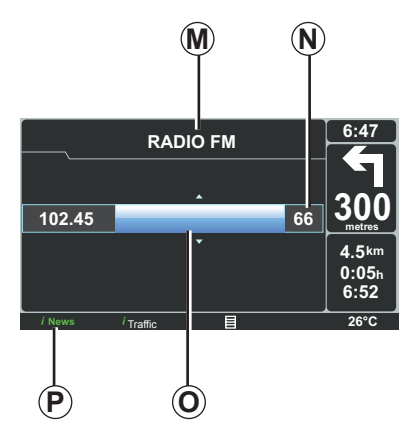

## Audió kijelző

Ha az audió rendszerben módosítja a jelforrást vagy megváltoztatja az audió beállításokat, az audió információk teljes képernyős módban jelennek meg.

A műveletek befejezése után az audió képernyő bezárul, az audió információk a sávon *P* állnak rendelkezésre, és ismét megjelenik a navigációs képernyő.

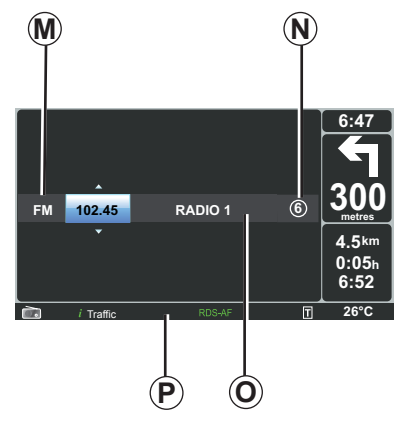

#### Audió képernyő

- **M** Jelenleg hallgatott jelforrás (rádió, CD stb.)
- N Beállított rádióadó
- O Információk a jelenleg hallgatott zeneszámról vagy rádióállomásról
- P Kiegészítő információk a rádiószolgáltatásokról és -üzenetekről (I news stb.), valamint a CD lejátszás módjáról (Random).

Gépkocsitól függően az autórádió kijelzése a navigációs képernyőn vagy a műszerfal képernyőjén történik. Kiegészítő információkkal kapcsolatban lásd az audió rendszer használati útmutatóját.

## VEZÉRLŐGOMBOK BEMUTATÁSA (1/2)

## Középső kapcsoló

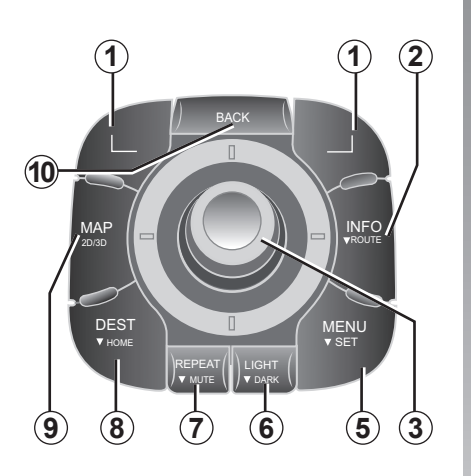

**Megjegyzés:** gépkocsitól függően a rendszer központi kapcsolóegységgel vagy távirányítóval rendelkezhet.

|    |                     | Funkció                                                                                                    |  |
|----|---------------------|----------------------------------------------------------------------------------------------------|--|
| 1  | Kontextuális gombok | Kiválasztás és érvényesítés                                                                                                    |  |
| 2  | INFO/ROUTE          | A közlekedési információk elérése (rövid idejű megnyomás),<br>a beprogramozott útvonal összeállítás elérése (hosszan tartó<br>megnyomás).                                                                                                    |  |
| 3  | Forgógomb           | Forgatás:<br>– függőleges és vízszintes mozgás a menükben;<br>– a felbontás módosítása (ZOOM üzemmód).<br>Billentés (fel, le, jobbra, balra):<br>– függőleges vagy vízszintes mozgás a menükben;<br>– mozgás a térképen.<br>Megnyomás:<br>– érvényesítés;<br>– a gyorsmenü megjelenítése. |  |
| 5  | MENU/SET            | A navigációs rendszer teljes menüjének elérése (rövid idejű megnyomás) / a rendszer beállításainak elérése (hosszan tartó megnyomás).                                                                                                    |  |
| 6  | LIGHT/DARK          | A képernyő fényerejének kezelése (rövid idejű megnyomá<br>vagy a képernyő készenléti állapotának bekapcsolása<br>térkép elrejtéséhez (hosszan tartó megnyomás).                                                                                                    |  |
| 7  | REPEAT/MUTE         | Az üzenet megismétlése (rövid idejű megnyomás), a navigá-<br>lás hangjainak kikapcsolása (hosszan tartó megnyomás).                                                                                                    |  |
| 8  | DEST/HOME           | A "Navigálás…" menü elérése (rövid idejű megnyomás), navi-<br>gálás az Ön otthona felé (hosszan tartó megnyomás).                                                                                                    |  |
| 9  | MAP-2D/3D           | Egy menüből: a térkép megjelenítése<br>A térképen: a térkép 2D/3D üzemmódjának átváltása.                                                                                                    |  |
| 10 | BACK                | Visszatérés az előző képernyőre.                                                                                                    |  |

## VEZÉRLŐGOMBOK BEMUTATÁSA (2/2)

Távirányító

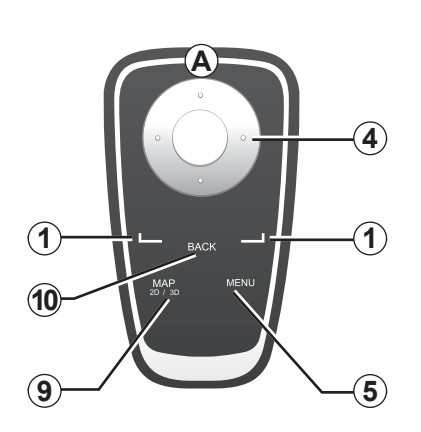

|    |                                                         | Funkció                                                                                                    |
|----|---------------------------------------------------------|----------------------------------------------------------------------------------------------------|
| 1  | Kontextuális gombok                                     | Kiválasztás és érvényesítés                                                                                                    |
| 4  | Távirányító                                             | Billentés (fel, le, jobbra, balra):<br>– függőleges vagy vízszintes mozgás a menüben;<br>– mozgás a térképen.<br>A középső gomb megnyomása:<br>– érvényesítés;<br>– a gyorsmenü megjelenítése. |
| 5  | 5 MENU A navigációs rendszer teljes menüjének megjelení |                                                                                                    |
| 9  | MAP-2D/3D                                               | Egy menüből: a térkép megjelenítése<br>A térképen: a térkép 2D/3D üzemmódjának átváltása.                                                                                                    |
| 10 | BACK                                                    | Visszatérés az előző képernyőre.                                                                                                    |

**Megjegyzés:** a távirányító gyorsabb csatlakoztatása érdekében, a rendszer indításakor, a jogi információk előtt nyomja meg a távirányító egyik gombját.

**Megjegyzés:** a távirányító nem rendelkezik a rövid idejű megnyomás funkcióval. **Megjegyzés:** gépkocsitól függően a rendszer központi kapcsolóegységgel vagy távirányítóval rendelkezhet.

Az elemek károsodásának elkerülése érdekében helyezze a távirányítót napsugárzástól védett helyre. A távirányító ledje **A** villog, ha a navigációs rendszer kapcsolódott a távirányítóhoz. Az akkumulátorok cseréjével kapcsolatban lásd a "Távirányító: elemek" fejezetet.

## ELFORGATHATÓ KÉPERNYŐ

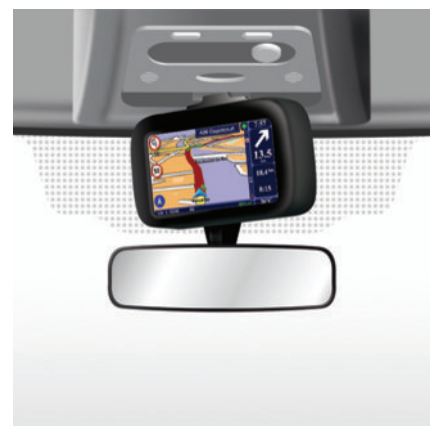

## Meghatározás

Gépkocsitól függően, a navigációs képernyő bal-jobb irányban állítható, ami minden körülmények között lehetővé teszi az optimális olvasási komfort elérését.

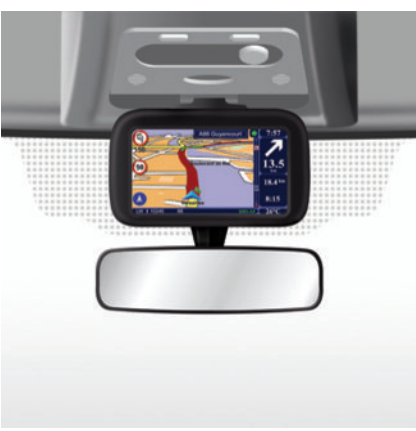

### Mozgatás

Az útirány megtartása és/vagy baleset elkerülése érdekében a képernyőt csak a gépkocsi álló helyzetében ajánlott mozgatni.

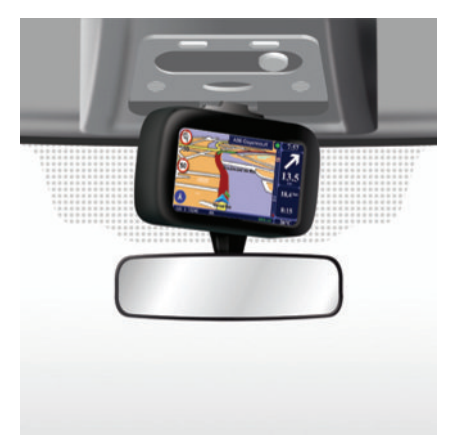

Az elforgatásához tolja el a képernyőt balra vagy jobbra.

## SD KÁRTYA: HASZNÁLAT, INICIALIZÁLÁS (1/2)

## SD kártya

A navigációs rendszerhez tartozik egy SD kártya. Ez tartalmazza többek között az adott ország vagy országcsoport térképét is. A térképek és az elektromos gépkocsik töltőállomásainak adatbázisához rendszeresen jelenik meg frissítés. Ezek a frissítések kizárólag az internetre kapcsolódó számítógép segítségével tölthetők le, a navigációs rendszer SD kártyáját a számítógép kártyaolvasójába beillesztve.

Az új gépkocsi átadását követő 60 napon belül ingyenesen frissítheti a térképét. Ezen túl a frissítésekért fizetni kell. Con 6:47 300 4.5 km 6:52 COL 26°C

A rendszer és a térkép frissítését lásd ennek a dokumentumnak a "Rendszer frissítése" fejezetében.

Az SD kártyát kizárólag a navigációs rendszer működése során és a navigációs rendszer frissítéséhez használja. Ne használja más típusú készülékkel (fényképezőgép, hordozható GPS stb.) és másik gépkocsiban sem.

Ne felejtse el rendszeresen elmenteni az SD kártyán tárolt adatokat. Tájékozódjon az útmutató "A rendszer frissítése" c. fejezetében. Kizárólag a gépkocsi navigációs berendezésével kompatibilis SD kártyát használjon.

Lehetőség van olyan térképek letöltésére is, amelyek az eredeti térképnél több országot fednek le (pl. Nyugat-Európa).

## SD KÁRTYA: HASZNÁLAT, INICIALIZÁLÁS (2/2)

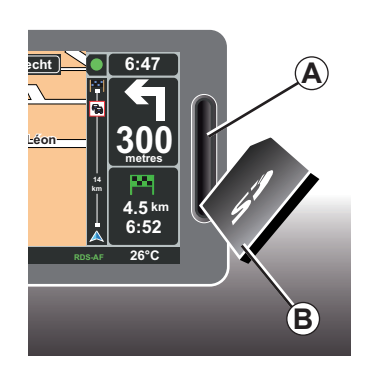

#### Az SD kártya behelyezése

Kikapcsolt gyújtásnál és a navigációs rendszer kikapcsolt állapotában illessze be az SD kártyát **B** az **A** nyílásba.

**Megjegyzés:** ne helyezze át az SD kártyát másik gépkocsiba.

Az SD kártya törékeny, ne hajtsa össze. Az ábrán jelzett módon, a megfelelő irányban illessze be.

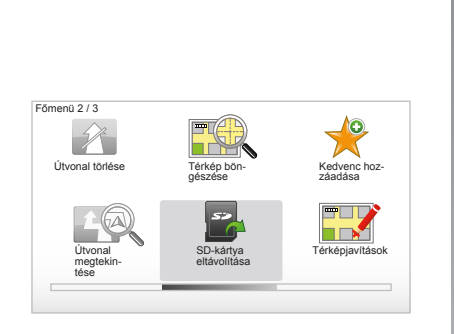

## Az SD kártya kivétele

A főmenüben válassza ki az "SD-kártya eltávolítása" pontot, majd érvényesítse a jobb oldali kontextuális gombbal. Egy üzenet jelzi, ha kiveheti az SD kártyát. Az SD kártya **A** nyílásból történő kivételéhez nyomja meg a kártyát, majd engedje el. A kártya kiemelkedik néhány millimétert.

Húzza ki teljesen a kártyát.

Hogy friss maradjon az elektromos gépkocsik töltőállomásainak helymeghatározása, a navigációs rendszere SD kártyáját használva rendszeresen látogasson el a TomTom Home weboldalra.

## GYORSINDÍTÁS (1/2)

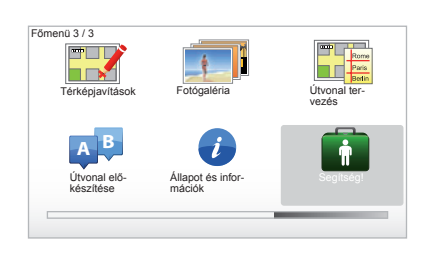

A navigációs rendszer rövid oktatóprogramokat kínál a különböző funkciók megismerése érdekében.

## Gyors bevezetők

A gyors bevezetők eléréséhez:

- nyomja meg a központi kapcsolóegységen vagy a távirányítón a "MENU" gombot;
- válassza ki a "Segítség!" menüpontot;
- a "Segítség!" menüben válassza a "Tájékoztató körút" menüpontot.

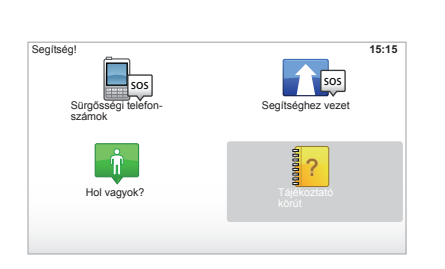

#### "A központi vezérlő müködése" vagy "Távvezérlő"

Az oktatóprogram segítségével elsajátíthatja a navigációs rendszer központi kapcsolóegységének vagy távirányítójának használatát.

#### "Vezetőnézet"

Ez az oktatóprogram bemutatja a navigációs képernyő különböző zónáit, és megtanítja azok hatékony használatát.

#### "Menü-opciók"

Ez az oktatóprogram lehetővé teszi a leglényegesebb funkciók menüinek megismerését.

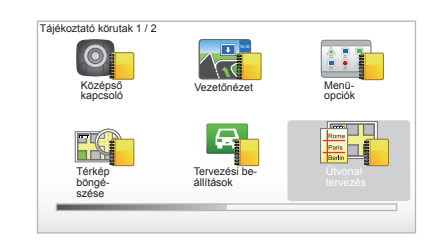

#### "Térkép böngészése"

Ez az oktatóprogram lehetővé teszi a "Térkép böngészése" menü használatának elsajátítását.

#### "Tervezési beállítások"

Ez az oktatóprogram lehetővé teszi a "Tervezési beállítások" menü használatának elsajátítását.

#### "Útvonal tervezés"

Ez az oktatóprogram lehetővé teszi az "Útvonal tervezés" menü használatának elsajátítását.

## GYORSINDÍTÁS (2/2)

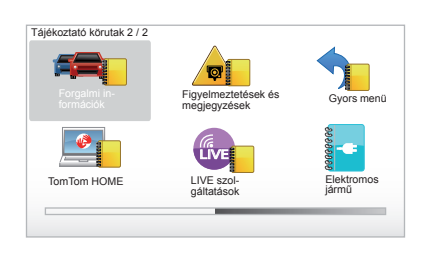

#### "Forgalmi információk"

Ez az oktatóprogram lehetővé teszi a "Forgalmi infó" menü használatának elsajátítását.

#### "Figyelmeztetések és megjegyzések"

Ez az oktatóprogram lehetővé teszi a navigációs képernyőn megjelenő különböző táblák és információk használatának elsajátítását.

#### "Gyors menü"

Ez az oktatóprogram lehetővé teszi a "Gyors menü" használatának elsajátítását.

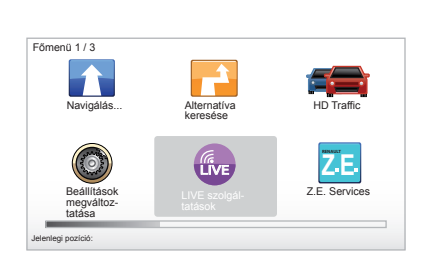

#### "TomTom HOME"

Ez az oktatóprogram lehetővé teszi a "TomTom HOME™" alkalmazás használatának elsajátítását.

#### "LIVE servisleri"

Ez az oktatóprogram lehetővé teszi a "LIVE szolgáltatások" menü használatának elsajátítását.

#### "Elektromos jármű"

Ez az oktatóprogram ismerteti a Carminat TomTom elektromos gépkocsihoz kapcsolódó sajátosságait.

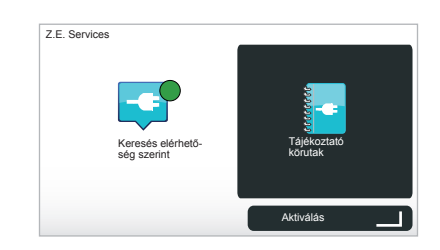

#### " Z.E. Services"

Ez az oktatóprogram a "Z.E. Services" használatát mutatja be.

A Z.E. funkciók gyors bevezetéseinek eléréséhez:

- nyomja meg a központi kapcsolóegységen vagy a távirányítón a "MENU" gombot;
- válassza ki a "Z.E. Services" menüpontot;
- a "Z.E. funkciók" menüben válassza ki a "Tájékoztató körutak" menüpontot.

Lásd a használati útmutató "Z.E. funkciók" fejezetét.

## **BEKAPCSOLÁS, KIKAPCSOLÁS**

## Bekapcsolás

A multimédia rendszer a gyújtás ráadásakor automatikusan bekapcsol.

Egyéb esetekben nyomja meg az audió rendszer bekapcsolás/kikapcsolás gombját.

Nyomja meg az audió rendszer bekapcsolás/kikapcsolás gombját, a multimédia rendszer további 20 percen keresztül történő működtetéséhez.

## Kikapcsolt állás

Kikapcsolt gyújtásnál a rendszer automatikusan kikapcsol a gépkocsi vezetőoldali ajtajának nyitása esetén.

Bekapcsolt gyújtásnál nyomja meg az audió rendszer bekapcsolás/kikapcsolás gombját.

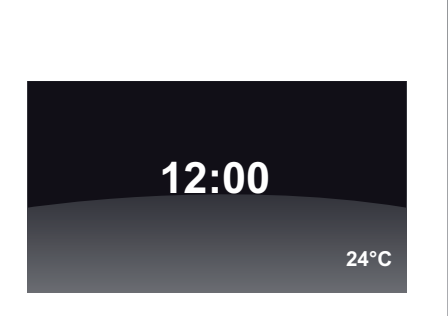

## Hőmérséklet/óra képernyő

Bekapcsolt gyújtásnál nyomja meg az audió rendszer bekapcsolás/kikapcsolás gombját. A rendszer leállítja a navigálást és a képernyőn megjeleníti az órát (valamint gépkocsitól függően a hőmérsékletet).

#### A térkép funkció elrejtése (Járműtől függően)

A gyorsmenüben a "Térkép elrejtése" gomb lehetővé teszi a megjelenítési képernyő ki-kapcsolását.

Csak a térkép és az utasítások vannak rejtve. A figyelmeztető hangjelzések és a navigáció szóbeli utasításai, valamint az autórádió audió információi továbbra is aktívak.

Nyomja meg hosszan a központi kapcsolóegység "LIGHT/DARK" gombját.

A képernyőt bármelyik gomb megnyomásával visszakapcsolhatja.

## A rendszer gyári beállításainak visszaállítása

A rendszer összes paraméterének gyári beállításokra történő visszaállításához, és/ vagy az összes személyes adat törléséhez a főmenüben ("MENU/SET" gomb) válassza ki a "Beállítások megváltoztatása, majd a Gyári beállítások visszaállítása" pontot, majd kövesse a képernyőn megjelenő utasításokat a kontextuális gombok használatával.

## A HASZNÁLAT ALAPELVEI (1/2)

#### Középső kapcsoló

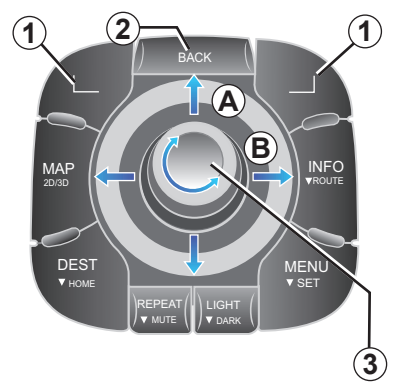

## Mozgás a menün belül

#### Középső kapcsoló

- Forgassa el a forgógombot 3 a vízszintes vagy függőleges mozgás érdekében (A vagy B mozdulat);
- mozdítsa el a gombot 3 a vízszintes vagy függőleges elmozdulás érdekében (A vagy B mozdulat).

#### Távirányító

Nyomja meg a gombokat **5** a vízszintes vagy függőleges elmozdulás érdekében (**A** vagy **B** mozdulat).

#### Távirányító

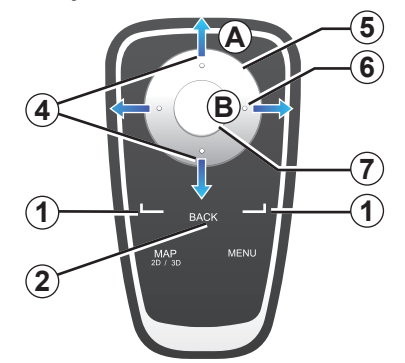

#### Egy kiválasztás érvényesítése/ visszavonása

Mindig érvényesítse a kiválasztást a gomb **3** vagy **7** megnyomásával. Az előző menübe történő visszatéréshez, nyomja meg a gombot **2**.

## A távirányító különlegességei

A navigációs térképen:

- a bal oldali kontextuális gomb lehetővé teszi a hangüzenet megismétlését;
- a jobb oldali kontextuális gomb lehetővé teszi a beprogramozott útvonal összeállítás megjelenítését.

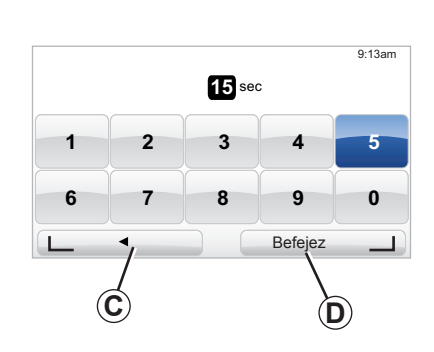

#### Gyorsbillentyűk

A navigációs térkép megjelenítése esetén a távirányító egyes gombjaival egy megnyomással elérhetők bizonyos menük és funkciók.

- 4 Zoom,
- 6 Info menü.

## Kontextuális gombok

A kontextuális gombok **1** ( és ) egy művelet vagy a képernyő alján megjelenő lehetőségek **C** vagy **D** kiválasztására és érvényesítésére szolgálnak.

## A HASZNÁLAT ALAPELVEI (2/2)

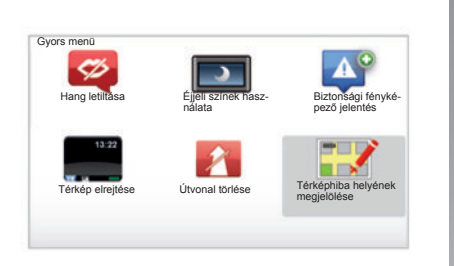

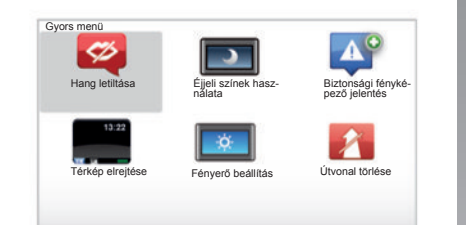

#### Központi kapcsolóegységgel rendelkező gépkocsi gyorsmenüje

A navigációs térképről közvetlenül a gyorsmenübe léphet: nyomja meg a központi kapcsolóegység középső gombját.

## Távirányítóval rendelkező gépkocsi gyorsmenüje

A navigációs térképről közvetlenül a gyorsmenübe léphet: nyomja meg a távirányító középső gombját.

## Menük leírása

A menük lehetővé teszik a következők gyors elérését (attól függően, hogy a rendszer központi kapcsolóegységgel vagy távirányítóval rendelkezik-e):

- "Éjjeli színek használata"/"Nappali színek": nappali/éjszakai kijelzés;
- "Biztonsági fényképező jelentés": figyelmeztetés a mozgó vagy fix sebességmérő radarokra;
- "A navigálás leállítása": a navigálás leállítása folyamatban;
- "Térképhiba helyének megjelölése": figyelmeztetés a térkép hibáira;
- "Hang letiltása"/"A hang bekapcsolása": a navigációs hangüzenetek ki/visszakapcsolása;
- "A térkép elrejtése": a térkép elrejtése;
- "Fényerő beállítás": a navigációs rendszer fényerejének kiválasztása a külső fényerő függvényében.

Országtól függően a rendszer vagy a veszélyzónákat vagy a traffipaxokat jelzi.

## HANGERŐ ÉS HANG

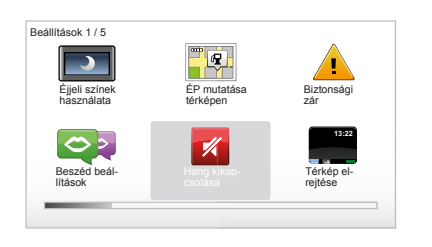

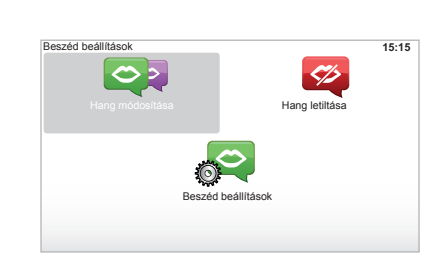

## Hangerő

#### A hangerő módosítása

A hangerő módosításához használja az audió rendszer hangerő kapcsolóját a hangüzenet alatt. Ha az üzenet túlságosan rövid, megismételheti a központi kapcsolóegység "REPEAT/MUTE" gombjának vagy a távirányító bal oldali kontextuális gombjának használatával.

#### A hangok kikapcsolása

A hangok kikapcsolásához a főmenüben válassza a(z) "Beállítások megváltoztatása", majd a(z) "Hang kikapcsolása" opciókat. A hangok visszakapcsolásához válassza a(z) "Hang bekapcsolása" menüpontot.

#### A hangok kikapcsolása

A központi kapcsolóegységen nyomja meg a "REPEAT/MUTE" gombot (hosszú megnyomás), majd válassza a "Beállítások megváltoztatása" és "Hang letiltása" menüpontokat. **Megjegyzés:** a távirányítón és a központi kapcsolóegységen válassza a "Hang letiltása" menüpontot a gyorsmenün keresztül.

#### Egy beszédhang kiválasztása

A rendszer lehetőséget ad szintetikus hang vagy emberi hang választására. Ez a hang a szóbeli utasításhoz használatos. A navigációs rendszere által használt hang módosításához a főmenüben válassza a "Beállítások megváltoztatása", majd a "Beszéd beállítások" és a "Hang módosítása" menüpontot. Válasszon ki egy hangot a listából.

#### Hangutasítások

A szintetikus hangokat a navigációs rendszer hozza létre. Ezek segítségével a rendszer vezetés közben szóbeli utasításokat ad az Ön számára. A rendszer így jelzi az utcák irányát (például: forduljon jobbra), vagy a közlekedési táblák információit.

#### Rögzített emberi hangok

Az emberi hangok színészek/színésznők rögzített hangjai.

**Megjegyzés:** az emberi hangok kizárólag egyszerűsített navigációs információkat közölnek.

## TÉRKÉP OLVASÁSA

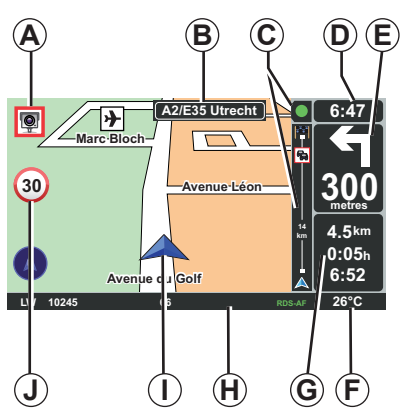

## A térkép jelmagyarázata

- A következő veszélyzóna figyelmeztetése, a kapcsolódó távolsággal (fix radar, mozgó radar, iskola stb.).
- B A következő főútvonal neve vagy információ a következő útirányt jelző tábláról, adott esetben.
- C Közlekedési információk sávja: az útvonalon előforduló események kijelzése, a közlekedési információk vételének jelzése.
- D Aktuális óra.
- E Távolság a következő irányváltoztatásig és az irányváltoztatás jelölése
- F Külső hőmérséklet (gépkocsitól függően).

G Információk az útvonalról: a hátralévő távolság, az utazás időtartama és az érkezés időpontja.

Megjegyzés: a megjelenített elemek módosításához válassza ki a "Beállítások megváltoztatása" pontot a főmenüben, majd az "Állapotsor beállítások" lehetőséget.

- H Az audió rendszer információi.
- I Aktuális helyzet.
- J Sebességkorlátozás kijelzőtáblája (a kijelzett sebességérték a választott mértékegységtől függ).

**Megjegyzés:** a sebességhatár átlépésekor a tábla piros színű lesz és villogni kezd

## Színkódok

Az utak kijelzése az adott úttípusnak megfelelően változik. Lehetősége van a színek módosítására: a főmenüben, "MENU" gomb, válassza ki a "Beállítások megváltoztatása", majd a "Térképszínek módosítása" pontot.

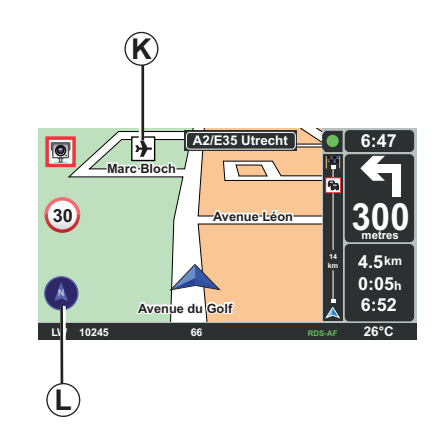

## Kartográfiai szimbólumok

A navigációs rendszer az érdekes pontok (ÉP) megjelenítésére különböző szimbólumokat *K* alkalmaz.

## Iránytű

A(z) *L* iránytű megjelenítéséhez a főmenüben ("MENU" gomb) válassza ki a(z) "Beállítások megváltoztatása", majd a(z) "Iránytű megjelenítése" menüpontot.

## EGY ÚTI CÉL MEGADÁSA (1/4)

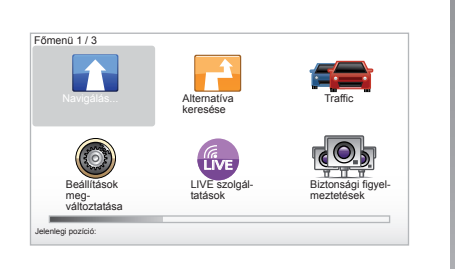

#### "Navigálás..." menü

Nyomja meg a "MENU" gombot, a "Navigálás..." menü elérése érdekében.

A "Navigálás…" menü különböző lehetőségeket kínál az úti cél megadására:

- adjon meg egy címet a "Cím" mezőből a következő módok egyikén:
  - teljes cím megadása (Város és utca);
  - keresés "Postai irányítószám" szerint;
  - "Városközpont" kiválasztása;

 "Átkelőhely vagy útkereszteződés" kiválasztása.

- "Otthon" kiválasztása,
- cím kiválasztása a "Kedvenc" mezőből,
- úti cél kiválasztása a "Son hedefler" mezőben megadott helyek közül,
- cím kiválasztása a "Érdekes pont" (ÉP) közül,
- "Mutatás térképen" kiválasztása,
- "Szélesség" vagy "Hosszúság" kiválasztása.

## "Új cím" megadása

Ez a menüpont lehetővé teszi egy teljes vagy részleges cím megadását (ország, város, utca és házszám).

**Megjegyzés:** kizárólag a digitális térképen szereplő, a rendszer által ismert címek használhatók.

Az első használat során:

- válassza ki a célországot.
- adja meg a kívánt város nevét a kurzor 3 segítségével.

A rendszer több városnevet is felajánlhat a zónában **1**, az első sor mindig ki van emelve sárga színnel.

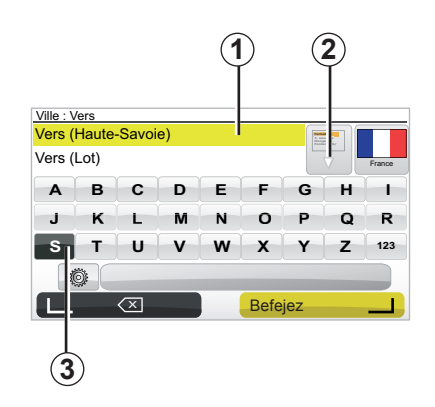

nyomja meg a "Befejez" gombot, a sárga színnel kiemelt város érvényesítéséhez.

- nyissa meg a keresésének megfelelő teljes listát a lista jobb oldalán elhelyezkedő nyíl 2 kiválasztásával.
- válassza ki a megfelelő várost, és érvényesítse.
- végezze el ugyanezt a műveletet a "Utca" és "N°" mezők esetén is.

**Megjegyzés:** a rendszer megőrzi a memóriájában az utolsó megadott városokat. A zóna **1** kiválasztásával közvetlenül kiválaszthatja ezen városok egyikét.

## EGY ÚTI CÉL MEGADÁSA (2/4)

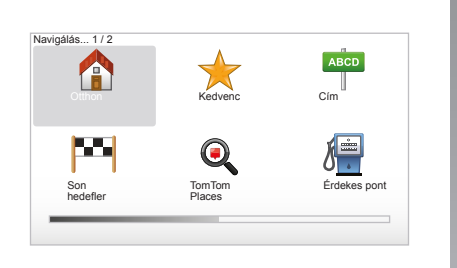

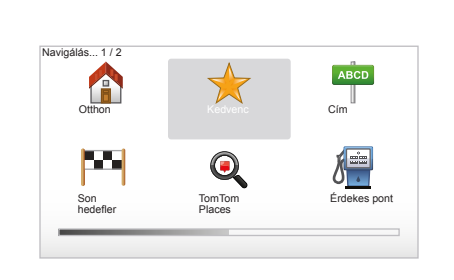

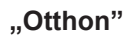

Ez a menüpont lehetővé teszi a navigálás elindítását az otthona felé, működésbe hozhatja a központi kapcsolóegységről, a "DEST/HOME" gomb megnyomásával. Az otthon címének megadását lásd az útmutató "Kedvencek hozzáadása, rendezése" fejezetében.

## "Kedvenc"

A "Kedvenc" mező a gyakran megadott úti célokat és a kedvenc helyeket tartalmazza, mint például az Ön munkahelye.

- Válassza ki a főmenüben a "Navigálás…" menüpontot.
- Válassza a "Kedvenc" pontot és érvényesítse.
- Válassza ki a megfelelő úti cél címét a mentett címek listájából.
- Érvényesítse.

Az úti cél kedvencek közé történő elmentéséhez lásd az útmutató "Kedvencek hozzáadása, rendezése" fejezetét.

**Megjegyzés:** ha nincs mentett úti cél, a "Kedvenc" ikon szürke színű.

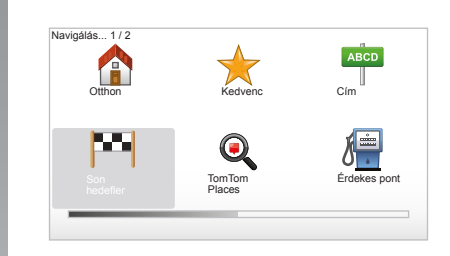

## "Son hedefler"

Ez a menüpont lehetővé teszi egy úti cél kiválasztását az utoljára használt címek listájából. A memorizálások automatikusan megtörténnek. Válassza ki a főmenüben a "Navigálás..." opciót, és válassza ki a " Son hedefler" pontot.

Válasszon ki egy címet a memorizált úti célok listájából, majd érvényesítse azt mint úti célt.

## EGY ÚTI CÉL MEGADÁSA (3/4)

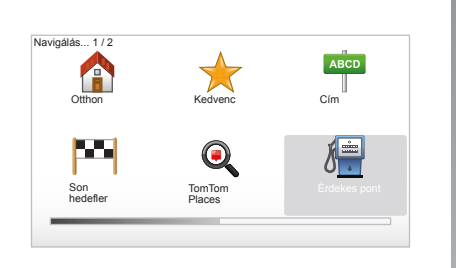

| Éjs   | zakai élet   |
|-------|--------------|
| Re Re | pülőtér      |
| Pir   | nenőhely     |
| Kõ    | vetség       |
| р Ko  | rmányhivatal |
| Kö    | nyvtár       |

## "Érdekes pont" (ÉP)

Az érdekes pont (ÉP) egy szolgáltatás, létesítmény vagy turisztikai látványosság, amely egy adott hely közelében helyezkedik el (kiindulási pont, célváros, útvonal stb.). Az érdekes pontok (ÉP) különböző kategóriákba vannak besorolva: éttermek, múzeumok, parkolók stb.

Több lehetőség is rendelkezésre áll egy érdekes pont (ÉP) keresése érdekében:

a kategória,

- a keresett érdekes pont (ÉP) neve.

Válassza ki a főmenüben a "Navigálás…" opciót, majd a "Érdekes pont" pontot, és érvényesítse.

#### Keresés az érdekes pont (ÉP) neve alapján

Adja meg a érdekes pont (ÉP) nevét, és a rendszer automatikusan megkeresi a helyet.

#### Keresés az érdekes pontok (ÉP) kategóriája alapján

Válassza ki a megfelelő kategóriatípust. Válassza ki a keresett zónát: "ÉP Ön mellett", "ÉP a városban" vagy "ÉP az otthon mellett".

Adja meg a város nevét, és indítsa el a keresést a "Befejez" kiválasztásával.

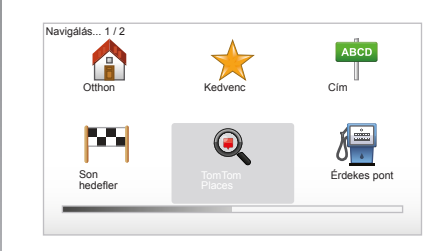

## TomTom Places™

Ez a szolgáltatás lehetővé teszi, hogy bármilyen érdekes pontot (ÉP) gyorsan megkeressen egy kulcsszó megadásával, és azt beállítsa úti célként. Gyors hozzáféréssel rendelkezik a TomTom Places™ adatbázisához, mely fontos információkat tartalmaz a cégekről és a szolgáltatásokról, a címüket, a telefonszámukat, ügyfélfogadási idejüket és a fizetési módot is beleértve.

**Megjegyzés:** ez az ikon csak abban az esetben jelenik meg, ha rendelkezik abban az országban előfizetéssel, ahol a LIVE szolgáltatások elérhetők (lásd a "LIVE szolgáltatások" fejezetet).

## EGY ÚTI CÉL MEGADÁSA (4/4)

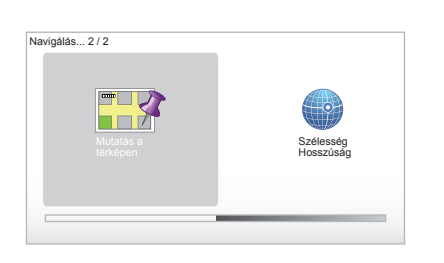

## "Mutatás térképen"

Ez a funkció lehetővé teszi az úti cél meghatározását a térkép segítségével. A főmenüben válassza ki a "Navigálás…", majd a "Mutatás térképen" pontot a távirányító gombjaival vagy a központi kapcsolóegység forgógombjával.

A központi kapcsolóegység vagy a távirányító használatával mozogjon a térképen, és állítsa a kurzort az úti céljára, majd érvényesítse: a rendszer kiszámítja az útvonalat.

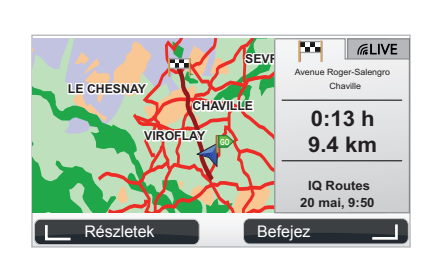

## "Szélesség Hosszúság"

Ez a funkció lehetővé teszi az úti cél megadását a földrajzi szélesség és a földrajzi hosszúság adatai segítségével.

## Az úti cél érvényesítése

Az úti cél információinak megadását követően a rendszer kiszámítja az útvonalat. A számítás alapértelmezett esetben a leggyorsabb útvonal kiválasztásával történik.

**Megjegyzés:** a számítás kritériumai a paraméterekben módosíthatók. A számítás befejeződése után a rendszer megjeleníti az összesített útvonalat és két lehetőséget kínál fel:

- "Részletek", lehetővé teszi az útvonal részletes ismertetését különböző formában (tájékozódjon a "Navigálás" fejezet "Útvonal részletes ismertetése" részében).
- "Befejez", a navigálás megkezdődik.

**Megjegyzés:** ha nem érvényesíti, az oldal tíz másodperc után bezáródik és automatikusan elindul a navigálás.

**Megjegyzés:** az "IQ Routes™" a menetidő statisztikai adatok alapján történő optimalizálására szolgáló funkció, amely lehetővé teszi az útvonalak kiszámítását az adott napok és időpontok szerinti átlagos forgalom alapján.

A funkció bekapcsolását vagy kikapcsolását lásd a "Rendszer beállítása" fejezet "Tervezési beállítások" részében.

Az útvonal előzetes megtervezését lásd az "Úti cél megadása" fejezetben.

## NAVIGÁLÁS (1/4)

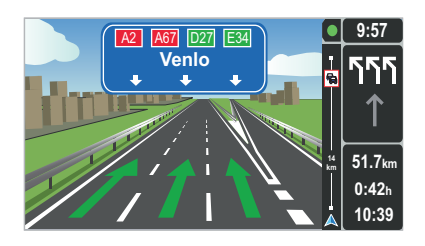

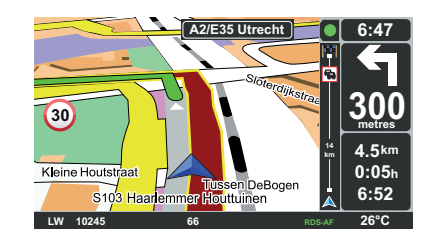

## A sávok megjelenítése

Útelágazások megközelítésekor (jelentősebb utak esetén), a rendszer átválthat "Sávok képeinek megjelenítése" módba: egy 3-dimenziós kép hozzávetőlegesen ábrázolja az elágazást egy navigációs nyíllal, valamint megjeleníti a jelzőtáblákat.

A sávok szerinti navigálás kikapcsolását lásd a "Rendszer beállításai" fejezetben.

## Navigációs képernyők

#### Útkereszteződés térképe

A navigálás során minden egyes irányváltoztatás előtt a rendszer fokozatosan ráközelít az útkereszteződésre.

Az automatikus zoom üzemmód kikapcsolását lásd a "Beállítások megváltoztatása" fejezetben.

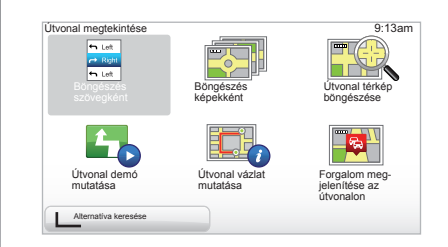

## Az útvonallal kapcsolatos részletek

Ez a funkció lehetővé teszi az útvonal megjelenítését a navigálás előtt.

Úti cél megadását követően válassza ki a "Részletek" pontot. A navigálás elkezdődik.

A rendszer hat lehetőséget ajánl fel:

- "Böngészés szövegként",
- "Böngészés képekként",
- "Útvonal térkép böngészése",
- "Útvonal demó mutatása",
- "Útvonal vázlat mutatása",
- "Forgalom megjelenítése az útvonalon".

## NAVIGÁLÁS (2/4)

**Megjegyzés:** az útvonal módosításához (másik útvonal, szakaszok hozzáadása stb.) válassza ki az "Alternatíva keresése" pontot a bal oldali kontextuális gomb segítségével.

#### "Böngészés szövegként"

Ez a funkció lehetővé teszi az útvonal lapjának megjelenítését.

Megjelenik az útvonal részletes ismertetése:

- az irányváltoztatásokat jelölő nyilak,
- az utak típusa,
- az utak neve,
- az elágazásig hátralévő kilométerek.

#### "Böngészés képekként"

Ez a funkció lehetővé teszi az irányváltoztatások megjelenítését képek formájában.

#### "Útvonal térkép böngészése"

Ez a funkció lehetővé teszi az útvonal térképének megjelenítését.

#### "Útvonal demó mutatása"

Ez a funkció lehetővé teszi az útvonal demonstrációjának megjelenítését. Kiválaszthatja a demonstráció sebességét.

#### "Útvonal vázlat mutatása"

Ez a funkció lehetővé teszi a visszatérést az előző képernyőre. Megjelenik az utazási idő, a kilométerek és az úttípusok részletes bemutatása ("IQ Routes™" bekapcsolva/kikapcsolva).

Megjegyzés: az oldal navigációs képernyőről történő közvetlen eléréséhez használja a távirányító jobb oldali kontextuális gombját vagy a központi kapcsolóegység "INFO/ ROUTE" gombját

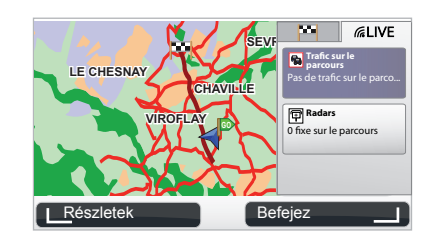

#### "Forgalom megjelenítése az útvonalon"

Ez a funkció lehetővé teszi az útvonalon előforduló összes közlekedési probléma megjelenítését.

Előfizetés esetén a Live fül lehetővé teszi az útvonal részletes információinak megjelenítését (a forgalomból adódó késések, fix és mozgó radarok).

## NAVIGÁLÁS (3/4)

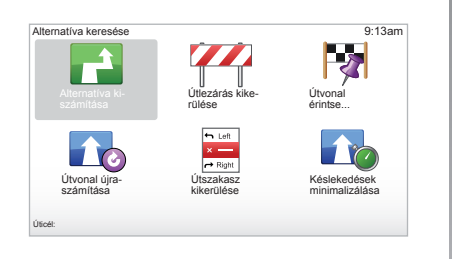

## Az útvonal módosítása

Az útvonal módosításához válassza ki a főmenüben az "Alternatíva keresése" pontot, majd a következő opciók egyikét.

#### "Alternatíva kiszámítása"

Válassza ki ezt a menüt a már megtervezett útvonal alternatív útvonalának kiszámításához. A rendszer keres egy másik útvonalat a megadott úti célhoz.

#### "Útlezárás kikerülése"

Ezt a menüt abban az esetben válassza ki, ha a "Forgalmi infó" által nem jelzett útlezárást vagy közlekedési dugót észlel maga előtt. Ezután ki kell választania a megkerülni kívánt útvonal hosszát. Válasszon a különböző opciók közül: 100 m kerülő, 500 m kerülő, 2000 m kerülő, 5000 m kerülő. A rendszer újratervezi az útvonalat, elkerülve az útvonal megadott hosszúságú szakaszát.

#### "Útvonal érintse..."

Válassza ezt a menüt, amennyiben úgy szeretné módosítani az útvonalat, hogy az keresztülhaladjon egy adott helyen (pl. ha valakit fel kell vennie útközben). Az érinteni kívánt helyet az úti cél megadásával azonos módon választhatja ki. Ugyanazok az opciók állnak rendelkezésre: Cím, Kedvenc, Érdekes pont és Mutatás térképen. A rendszer kiszámítja az új útvonalat az úti célig, amely áthalad a kiválasztott helyen.

#### "Útvonal újraszámítása"

Válassza ezt a menüt a kezdeti útvonalra történő visszatéréshez.

## NAVIGÁLÁS (4/4)

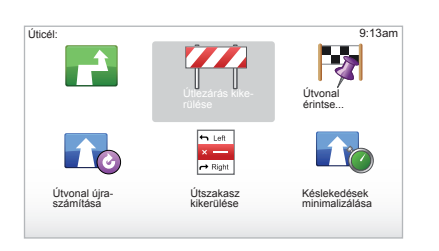

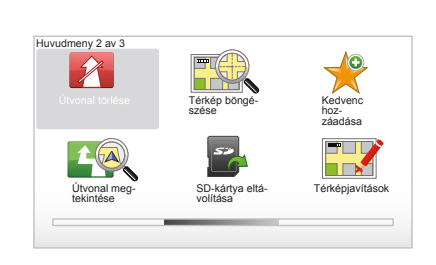

#### "Útszakasz kikerülése "

Válassza ezt a menüt az útvonal egy részének módosításához. Ez az opció abban az esetben használható, ha az útvonal olyan utat vagy kereszteződést érint, amelyet el szeretne kerülni. Válassza ki az elkerülendő utat az útvonal útjainak listájából.

#### "Késlekedések minimalizálása"

Válassza ki ezt a menüt, ha azt szeretné, hogy a rendszer a legfrissebb közlekedési információk alapján határozza meg az útvonalat.

## A navigálás leállítása

A folyamatban lévő navigálás leállításához nyomja meg a főmenüben a "MENU/ SET" gombot, válassza az "Útvonal törlése" pontot, majd érvényesítse.

A navigálás visszaállításához válassza ki a "Navigálás...", majd a "Son hedefler" pontot.

**Megjegyzés:** a navigálás leállításához, a központi kapcsolóegységen vagy a távirányítón nyomja meg a központi gombot, majd válassza az "Útvonal törlése" pontot.

## ALTERNATÍVA KERESÉSE

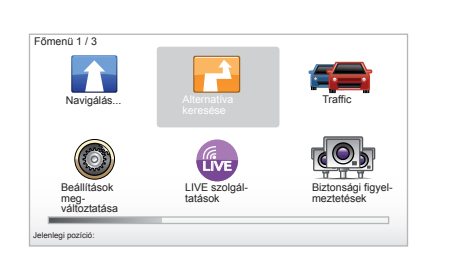

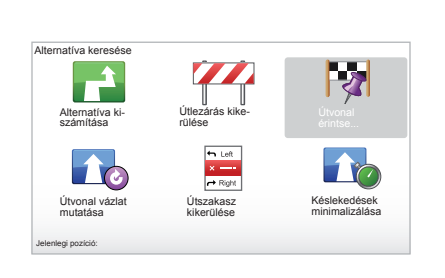

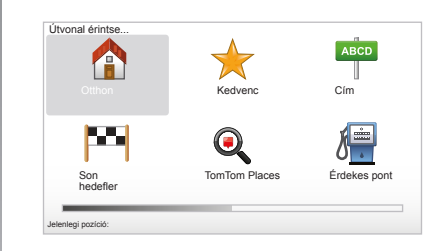

## Útvonal szakaszokkal

Az adott útvonalhoz történő újabb szakaszok hozzáadásához a főmenüben a "MENU/ SET" gomb segítségével válassza ki az "Alternatíva keresése", "Útvonal érintse..." pontot, majd adja meg az útszakasz címét. A rendszer kiszámítja az útvonalat, figyelembe véve a kitérőt.

**Megjegyzés:** több útszakaszt is hozzáadhat az útvonalhoz.

#### Útvonal előzetes tervezése

A navigációs rendszer használatával lehetőség van egy útvonal előzetes megtervezésére, kiválasztva a kiindulási és az érkezési pontot. Például indulás előtt az utazáshoz szükséges idő meghatározásához, vagy az útvonal előzetes megtekintése érdekében. A menü eléréséhez, a főmenüben "MENU/ SET" gomb, válassza ki az "Útvonal elökészítése" pontot.

Válassza ki a kiindulási pontot, ugyanúgy mint az úti cél megadása során.

Válassza ki az érkezési pontot.

Válassza ki az útvonal típusát, majd érvényesítse. A rendszer kiszámítja az útvonalat és megjeleníti a részleteket.

## FORGALMI INFORMÁCIÓK (1/3)

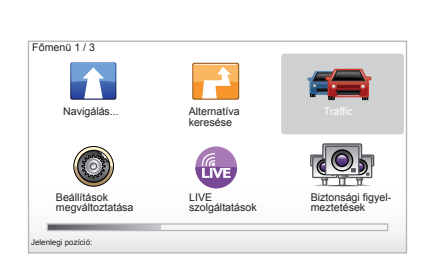

## A "Forgalmi infó" szolgáltatás

"Forgalmi infó" a navigációs rendszerben rendelkezésre álló szolgáltatás, melynek köszönhetően a legmegbízhatóbb helyi forrásokból szerezhet naprakész közlekedési információkat.

A forgalmi információk szolgáltatás az FM hullámsávon továbbított TMC információkat használja fel. Ez a szolgáltatás a térképen elhelyezett jelölések formájában jelzi a forgalmi eseményeket, lefedve a főbb útvonalakat. A frissítés körülbelül 15 percenként történik meg.

**Megjegyzés:** a menü címe "HD Traffic<sup>™</sup>" a használatban lévő LIVE szolgáltatásoktól függően.

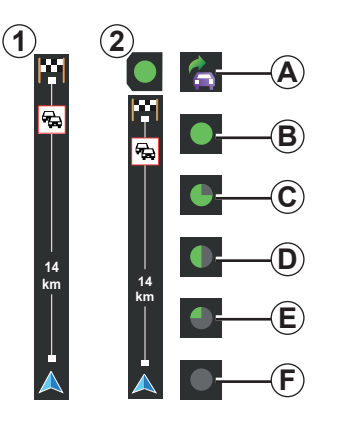

#### A forgalmi információk sávja

Vezetési módban a forgalmi információk oldalsó sávján megjelennek a megtett úttal kapcsolatos közlekedési információk.

**Megjegyzés:** a forgalmi információk oldalsó sávja a felhasznált forrásnak megfelelően változik. A sáv **1** kapcsolódó LIVE szolgáltatások esetén.

A sáv 2 kapcsolódó RDS-TMC forrás esetén. **Megjegyzés:** a "LIVE szolgáltatások" című fejezetben további információk találhatók a "HD Traffic™" szolgáltatással kapcsolatban.

#### Kijelzés

#### A "Forgalmi infó" funkciói

A navigációs rendszer jelzi a közlekedési problémákat:

- a térképen megjelenő szimbólumok segítségével (a szimbólumok listája a fejezet végén);
- hangüzenetek segítségével.

A "Forgalmi infó" szolgáltatás működési állapotának megfelelően, a következő ikonok jelennek meg a közlekedési információk oldalsó sávjában:

- A A berendezés közlekedési információkat sugárzó FM rádióállomást keres.
- **B** A közlekedési információk frissek vagy frissítésük folyamatban van.
- C A közlekedési információk frissítése legalább 9 perce nem történt meg.
- D A közlekedési információk frissítése legalább 14 perce nem történt meg.
- *E* A közlekedési információk frissítése legalább 19 perce nem történt meg.
- **F** A közlekedési információk frissítése legalább 24 perce nem történt meg.

A "Forgalmi

információk" szolgáltatás rendelkezésre állása az adott országtól függ.

## FORGALMI INFORMÁCIÓK (2/3)

## A lehetséges közlekedési információk a következők:

- balesetek és problémák,
- a forgalom állapota,
- az úton végzett munkák,
- időjárási feltételek,
- általános információk,
- sávlezárások.

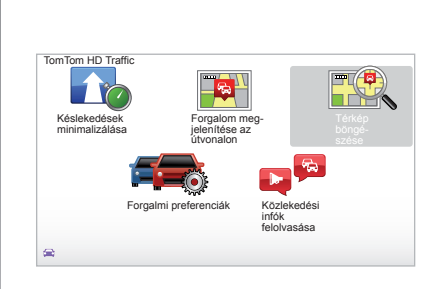

## "Forgalmi infó" konfigurálás menü

**A "Forgalmi infó" szolgáltatás kezelése** A(z) "Forgalmi infó" szolgáltatással kapcsolatos információk főmenüből történő kezeléséhez ("MENU/SET" gomb) válassza a(z) "Traffic" opciót. Megjelennek az almenük.

## "Késlekedések minimalizálása"

Válassza ki ezt az opciót az útvonal utolsó forgalmi információk alapján történő áttervezéséhez.

### "Forgalom megjelenítése az útvonalon"

Válassza ki ezt a menüt, annak érdekében, hogy a megjelenítse az útvonalon előforduló összes közlekedési problémát. A megjelenő képernyő jobb és bal gombjainak használatával részletes információkat kaphat az egyes közlekedési problémákról.

## "Térkép böngészése"

Ez a menű lehetővé teszi a térkép áttekintését, és megadja a forgalom állapotát az adott régióban. A térkép főmenűből történő eléréséhez válassza ki a(z) "Traffic", majd a(z) "Térkép böngészése" opciót. Megjelenik a térkép, az utolsó keresett pozícióval. A tér képen jelölt közlekedési problémával kapcsolatos információk eléréséhez, válassza ki az adott problémát a bal és jobb gombok segítségével, majd érvényesítse.

**Megjegyzés:** egy adott keresési zóna gyors elérése érdekében adja hozzá a zónát a kedvencekhez (tájékozódjon a "Térkép böngészése" fejezetben.)

## FORGALMI INFORMÁCIÓK (3/3)

## "Forgalmi preferenciák"

A menü eléréséhez válassza ki a(z) "Traffic" opciót a főmenüben ("MENU/SET" gomb), majd a(z) "Forgalmi preferenciák" opciót.

A következő beállításokat módosíthatja:

- A késések automatikus csökkentése minden frissítés után. A megfelelő beállítás kiválasztásához jelölje be a jobb oldalon a kívánt mezőt a középső érvényesítő gomb segítségével. A kiválasztást követően válassza a(z) "Befejez" opciót, a megfelelő funkciógomb segítségével.
- Hangjelzés az útvonal közlekedési feltételeinek megváltozása esetén. A berendezés hangjelzést ad, ha az aktuális útvonalon újabb közlekedési problémáról kap információt.

**Megjegyzés:** a hangjelzés alapértelmezett esetben ki van kapcsolva.

## "Közlekedési infók felolvasása"

Válassza ki ezt a menüt, annak érdekében, hogy a berendezés jelezze az útvonalon előforduló összes közlekedési problémát.

| Szi | mbólum      | Jelentés                 | Szimbólum | Jelentés         |
|-----|-------------|--------------------------|-----------|------------------|
| 1   |             | Baleset                  |           | Jelentős eső     |
|     |             | Közlekedési dugó         |           | Havazás          |
|     | <b>II</b> Y | Egy vagy több lezárt sáv | <u>an</u> | Erős szél, vihar |
|     | •           | Lezárt út                |           | Köd              |
|     | !           | Közlekedési probléma     |           | Jegesedés        |
|     | <b>Å</b>    | Munkálatok               |           |                  |
|     |             |                          |           |                  |
|     |             |                          |           |                  |
|     |             |                          |           |                  |

## TÉRKÉP BÖNGÉSZÉSE (1/2)

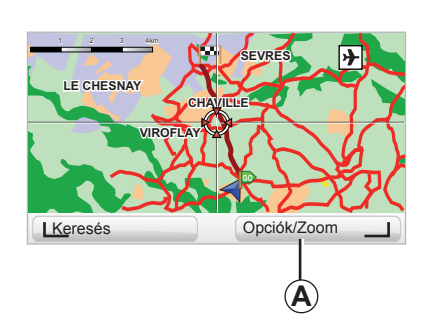

| Térképrészletezés beállítások |         | 9:13am |
|-------------------------------|---------|--------|
| Érdekes pontok megjelenítése  | l       |        |
| Kedvencek                     |         |        |
| Forgalom                      |         |        |
| Képek                         |         |        |
| Nevek                         |         |        |
| Koordináták                   |         |        |
| ÉP                            | Befejez |        |

#### A térkép böngésző eléréséhez, a főmenüben a "MENU/SET" gomb segítségével válassza ki a Térkép böngészése" pontot, vagy használja a kapcsolóegység irány gombjait a navigációs nézetben.

**Megjegyzés:** az **A** kontextuális gomb a navigációs vezérlőegységnek megfelelően változik. Ha Ön központi kapcsolóegységgel rendelkezik, a jobb oldali kontextuális gomb segítségével az opciók érhetők el. Ha Ön távirányítóval rendelkezik, a jobb oldali kontextuális gomb lehetővé teszi a zoom funkció használatát a fel és le gombok segítségével. Ebben az esetben az opciók eléréséhez nyomja meg a központi gombot, majd a jobb oldali kontextuális gombot.

#### "Opciók"

A térkép böngészőből nyissa meg az Opciók menüt. Ez a menü lehetővé teszi a böngészőben megjeleníteni kívánt információk kiválasztását.

Az érdekes pontok (ÉP) kijelzés beállításainak módosításához, bal oldali kontextuális gomb "ÉP".

A kiválasztás érvényesítése érdekében válassza ki a jobb oldali "Befejez" kontextuális gombot.

## TÉRKÉP BÖNGÉSZÉSE (2/2)

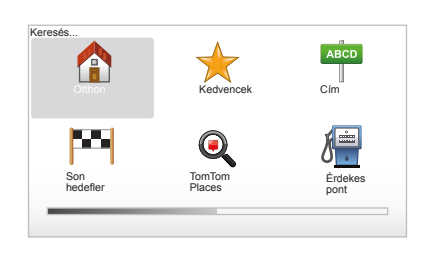

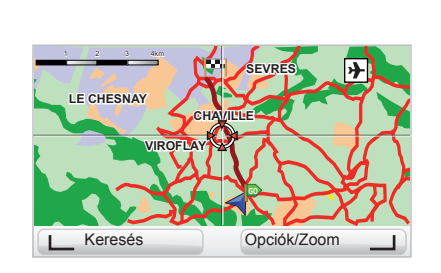

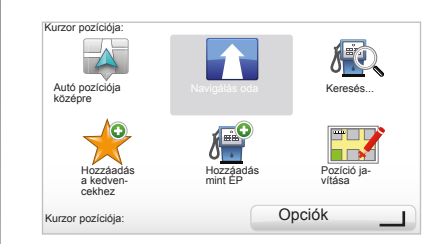

#### "Keresés"

Központosíthatja a térképét egy adott pozícióra, ehhez, bal oldali kontextuális gomb "Keresés", ez a menü lehetővé teszi a következők középre állítását:

- az Ön otthona,
- egy kedvenc hely,
- egy cím,
- egy korábbi úti cél,
- helyi keresés a(z) TomTom Places™ segítségével;
- egy érdekes pont.

#### "Kurzor pozíciója:"

A térkép böngészőben a "Kurzor pozíciója:" menü eléréséhez nyomja meg a középső gombot. Ez a menü lehetővé teszi:

- a térkép központosítását a gépkocsi pozíciójára,
- a térképen megadott pont felé történő navigálást,
- egy pont keresését a térképen,
- a térképen kijelölt pont hozzáadását a kedvencekhez,
- a térképen kijelölt pont hozzáadását az érdekes pontokhoz (ÉP),
- a gépkocsi helyzetének korrigálását.

## LIVE SZOLGÁLTATÁSOK (1/2)

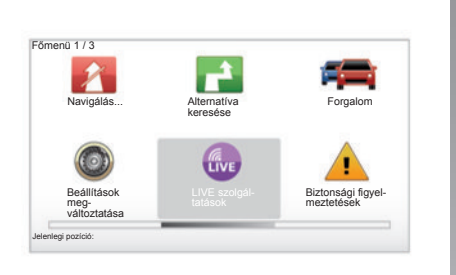

Előfizetés esetén a LIVE szolgáltatások tartalmazzák az útbiztonsági figyelmeztetéseket, a(z) HD Traffic™ szolgáltatást, a(z) Google™ segítségével történő helyi keresést és az időjárás-jelentéseket.

**Megjegyzés:** a(z) HD Traffic™ szolgáltatás neve Forgalom, ha az előfizetést még nem aktiválták.

A 3 hónapos próbaidőszak letelte után meghosszabbíthatja az előfizetést az interneten keresztül a(z) TomTom HOME™ segítségével (lásd "A rendszer frissítése" című fejezetet). Ha a szolgáltatások elérhetők az Ón országában, a LIVE szolgáltatások ikon aktívan jelenik meg a navigációs rendszer képernyőjén.

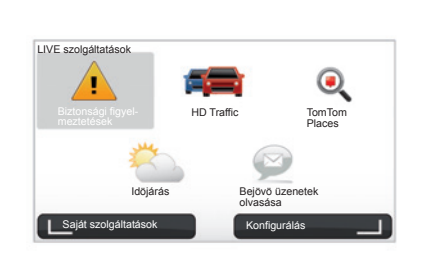

## LIVE szolgáltatások elérése

LIVE szolgáltatások eléréséhez:

- nyomja meg a központi kapcsolóegységen vagy a távirányítón a "MENU" gombot;
- válassza ki a "LIVE szolgáltatások" opciót.

#### "Biztonsági figyelmeztetések"

A szolgáltatás folyamatosan frissíti a sebességmérő radarok aktuális helyére, a baleseti gócpontokra és a fix sebességmérőkre vonatkozó információkat. A fix sebességmérők legfrissebb adatai elérhetők az interneten (TomTom HOME™).

A(z) "Biztonsági figyelmeztetések" segítségével értesítéseket kaphat a mobil és a rögzített radarokról egyaránt. Az információk valós időben érkeznek más TomTom felhasználók információi alapján.

A LIVE szolgáltatások szolgáltatások "Biztonsági figyelmeztetések" menüjében kikapcsolhatja ezt a funkciót.

**Megjegyzés:** a fix traffipaxok csak a TomTom HOME™ weboldalon keresztül frissíthetők, az SD kártya csatlakoztatásával.

Országtól függően a rendszer vagy a veszélyzónákat vagy a traffipaxokat jelzi.

A LIVE szolgáltatások szolgáltatásokhoz való hozzáférés feltétele:

érvényes előfizetés szükséges.

A LIVE szolgáltatások szolgáltatások tartalma országtól függően változik.

## LIVE SZOLGÁLTATÁSOK (2/2)

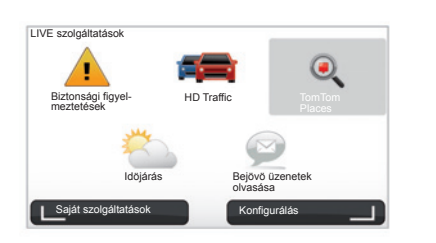

#### "HD Traffic™"

A HD Traffic™ egy exkluzív, kiváló minőségű forgalmi információs szolgáltatást takar. Ez a szolgáltatás lehetővé teszi:

- az útvonal megtervezését a közúti forgalomból származó késések lecsökkentésével;
- a forgalomból eredő késés időtartamának megismerését;
- a forgalom megjelenítését abban a zónában ahol közlekedik.

A(z) TMC forrástól eltérően a(z) HD Traffic™ szolgáltatás egy új közlekedési információforrást használ: a járművezetők mobiltelefonját.

Ezek a név nélküli adatok lehetővé teszik az úthálózaton közlekedő mobiltelefon felhasználók helyzetének, haladási irányának és sebességének pontos megismerését.

A HD Traffic™ jelzi az események időtartamát és térbeli kiterjedését. Lefedi az úthálózat nagy részét. A frissítés körülbelül 3 percenként zajlik le.

#### "Tom Tom Places™"

Ez a szolgáltatás lehetővé teszi, hogy bármilyen érdekes pontot (ÉP) gyorsan megkeressen egy kulcsszó megadásával, és azt beállítsa úti célként.

#### "Idöjárás"

Az időjárás-jelentési szolgáltatás ötnapos előrejelzési információkat szolgáltat arról a helyről, ahol éppen tartózkodik, vagy ahová éppen tart.

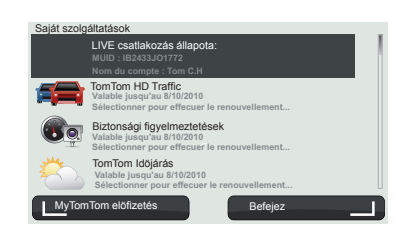

#### "Saját szolgáltatások"

Ez a szolgáltatás lehetővé teszi az előfizetet szolgáltatások lejárati dátumának lekérdezését. Az előfizetett szolgáltatások megújítása a "Saját szolgáltatások" képernyőn lehetséges a szolgáltatások egyikének kiválasztásával.

Meg kell adni egy e-mail címet, amelyre el lesz küldve az előfizetés módozatainak részleteit bemutató e-mail.

**Megjegyzés:** a LIVE szolgáltatások szolgáltatások elérhetősége országtól függően változik. A www.renault-multimedia.com oldalon megtudhatja, mely szolgáltatások érhetők el az Ön országában.

## **KEDVENCEK HOZZÁADÁSA, RENDEZÉSE (1/2)**

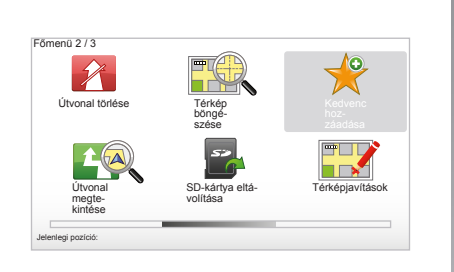

## Elérés létrehozása

A főmenüben, "MENU/SET" gomb, válassza ki a "Kedvenc hozzáadása" pontot. Kiválaszthatja a Kedvenc helyét a következő listából<sup>.</sup>

а

#### "Otthon"

Megadhatja Kedvencekben.

#### "Kedvenc" Nem használatos

lakóhelye címét

#### \_ Átkelőhely vagy útkereszteződés.

...Son hedefler"

Postai iránvítószám.

Kedvenc hozzáadása:1 / 2

A

Otthon

"Cím"

laszthat:

Városközpont,

Utca és házszám.

Kedvenc hely kiválasztása a korábban megadott úti célok listáiából.

A cím megadásához négy opció közül vá-

TomTom

Places

ABCD

Érdekes pont

#### "Mutatás térképen"

Válassza ki a Kedvenc helyét a kurzor segítségével, majd válassza ki a "Befejez" opciót a kontextuális gombbal.

#### ..TomTom Places™"

Válasszon ki egy helvet a(z) TomTom Places<sup>™</sup> seqítségével, maid válassza a(z) "Befeiez" lehetőséget.

#### "Érdekes pont"

Hozzáadhat egy Érdekes pontot (ÉP) a Kedvencekhez a következő listából:

- ÉP Ön mellett: az aktuális pozícióhoz közeli érdekes pontok (ÉP) listájában történő keresés.
- ÉP a városban: egy érdekes pont (ÉP) kiválasztása a megadott városban. Ebben az esetben meg kell adnia egy várost.
- ÉP az otthon mellett: az Ön otthonához közeli érdekes pontok (ÉP) listájában történő keresés.

Egy úti cél megadása esetén a kiválasztást az útvonalhoz vagy a célállomáshoz közeli érdekes pontok (ÉP) listájából is elvégezheti. Válassza ki a következő opciók egyikét:

- ÉP az útvonalon.
- ÉP az úticélhoz közel.

Adjon a Kedvencnek könnyen megjegyezhető nevet. A navigációs rendszer mindig felajánl egy nevet, általában a Kedvenc címét. A név megadásához kezdje el a beírást.

## KEDVENCEK HOZZÁADÁSA, RENDEZÉSE (2/2)

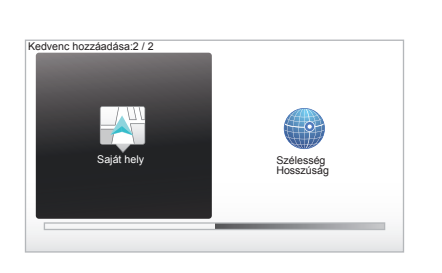

#### "Saját hely"

Ha egy érdekes helyen áll meg, kiválaszthatja ezt a gombot a kedvenc létrehozása érdekében.

#### "Szélesség Hosszúság"

Válassza ki ezt a gombot a Kedvenc földrajzi hosszúság és szélesség adatok beadásával történő létrehozásához.

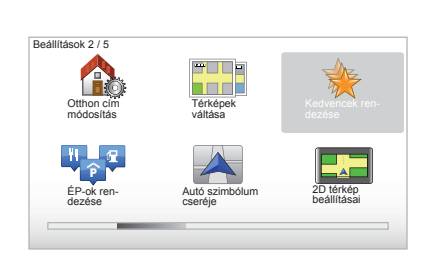

### Egy Kedvenc törlése/ átnevezése

- Válassza ki a főmenüt "MENU/SET" gomb.
- Válassza ki a "Beállítások megváltoztatása" pontot a Beállítások menü megjelenítése érdekében.
- Léptesse az oldalakat a "Kedvencek rendezése" opcióig, majd válassza ki azt.

- Válassza ki a törölni vagy átnevezni kívánt Kedvencet.
- Válassza ki a "Elem törlése" vagy "Elem átnevezése" opciót a kontextuális gombok segítségével.

## SEGÍTSÉG!

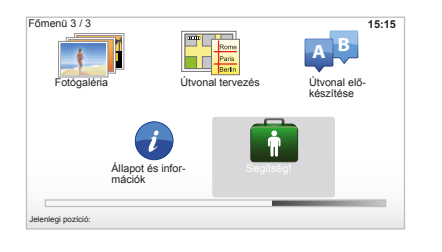

Használhatja a "Segítség!" funkciót a segélyszolgálat keresése vagy elérése érdekében.

A "Segítség!" menü a következőket teszi lehetővé: "Sürgősségi telefonszámok", "Segítséghez vezet", "Hol vagyok?" és "Tájékoztató körút".

#### "Sürgősségi telefonszámok"

Ha kiválaszt egy segélyszolgálatot, megjelenik az aktuális helyzete és a Hasznos hely (POI) telefonszáma. Az összefüggés gomb megnyomásával megadhatja ezt a segélyszolgálatot, mint úticélt. A "Sürgősségi telefonszámok" menü különböző szolgáltatás kategóriákat kínál:

- "Vészhelyzeti szolgálatok",
- "Legközelebbi rendőrség",
- "Legközelebbi orvos",
- "Legközelebbi kórház",
- "Legközelebbi tömegközlekedés",
- "Gépjármű szerviz",
- "Legközelebbi fogorvos",
- "Legközelebbi gyógyszertár",
- "Legközelebbi állatorvos",

## "Segítséghez vezet"

Használja a rendszert a következő segélyszolgálatokhoz történő eljutás érdekében:

- "Gépjármű szerviz",
- "Legközelebbi kórház",
- "Legközelebbi orvos",
- "Legközelebbi rendőrség",
- "Legközelebbi gyógyszertár",
- "Legközelebbi fogorvos".

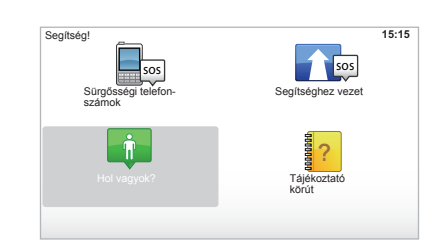

## "Hol vagyok?"

A rendszer megjeleníti az Ön aktuális pozícióját (cím), és megadja a GPS koordinátákat (földrajzi szélesség/földrajzi hosszúság).

## "Tájékoztató körút"

A rendszer rövid oktatóprogramokat kínál a különböző funkciók megismerése érdekében.

## TRAFFIPAX MENÜ (1/2)

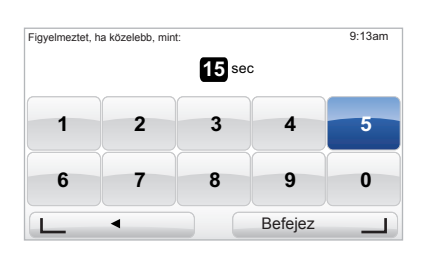

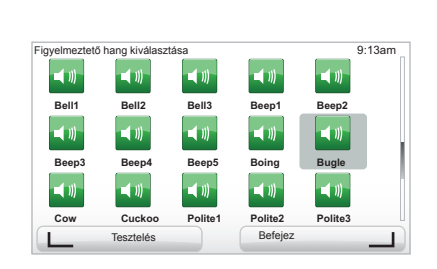

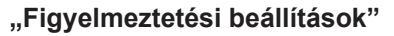

Ez a menü lehetővé teszi az Ön számára a kamera a figyelmeztető hangjelzés közötti időintervallum módosítását és a jelzés ki-kapcsolását.

A főmenüben a(z) "MENU/SET" gomb megnyomása után válassza a(z) "Biztonsági figyelmeztetések", majd a "Figyelmeztetési beállítások" menüpontokat.

Kamera figyelmeztetések hozzáadása érdekében (mobil, fizetős autópálya kamera stb.), jelölje be a hozzáadni kívánt kameratípust. Válassza ki a módosítani kívánt kameratípust, ezután a rendszer megkérdezi, hogy törölni szeretné-e a figyelmeztetést. Használja a kontextuális gombokat az érvényesítéshez vagy a visszavonáshoz.

Ha a "Nem" lehetőséget választotta, adja meg a kamera és a figyelmeztető jelzés közötti időtartamot, és válassza a "Befejez" pontot a kontextuális gomb segítségével.

Válassza ki a kamera közeledésének jelzésére alkalmazni kívánt hangjelzés típusát. Próbálja ki a bal oldali kontextuális gombbal, és érvényesítse a jobb oldali kontextuális gomb segítségével.

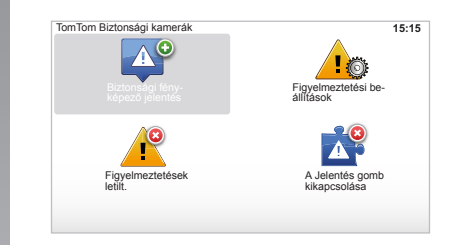

#### "Figyelmeztetések letilt."

Kikapcsolhatja/bekapcsolhatja a traffipaxokra vonatkozó figyelmeztetéseket. A főmenüben nyomja meg a "MENU/SET" gombot. Válassza a(z) "Biztonsági figyelmeztetések", majd a(z) "Figyelmeztetések letilt." menüpontokat abban az esetben, ha a figyelmeztetések be vannak kapcsolva, vagy a(z) "Figyelmeztetések enged." menüpontot akkor, ha a figyelmeztetések ki vannak kapcsolva.

Bizonyos országokban a traffipax-figyelmeztető opció letöltése és bekapcsolása törvénybe ütköző, szabálysértő tevékenység.

## TRAFFIPAX MENÜ (2/2)

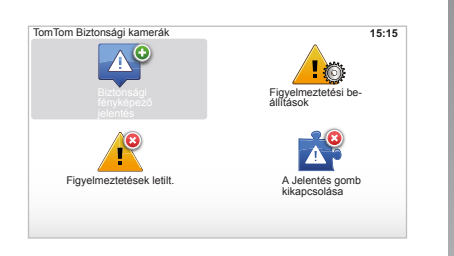

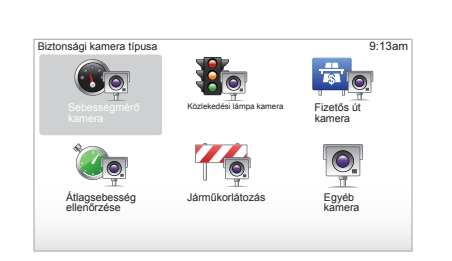

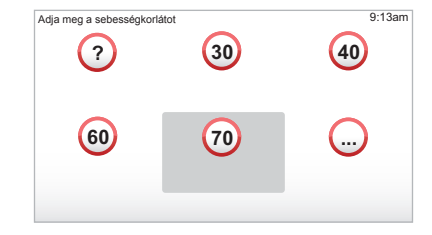

## "Biztonsági fényképező jelentés"

Ha az utazás során a rendszer nem jelzi a rögzített vagy mozgó kamerákat, kézileg is megadhatja ezeket az adatokat.

A főmenüben, "MENU/SET" gomb, válassza ki a "Biztonsági figyelmeztetések", majd a Biztonsági fényképező jelentés" pontot. A gyorsabb végrehajtás érdekében a gyorsmenüből (központi gomb) is megjelölheti a kamera helyét. Megjelenik a gyorsmenü. Válassza ki a "Biztonsági fényképező jelentés" menüpontot.

A rendszer ezután megkérdezi a kamera típusát "Rögzített kamera" vagy "Mobil kamera".

Válassza ki a típust. A rendszer megnyitja a térkép oldalt. Az irány gombok segítségével állítsa a piros jelölést a kamera helyére, és érvényesítse a központi gombbal.

Ahhoz, hogy az Ön rendszerében a kézileg megadott kamerák is rendelkezésre álljanak, elő kell fizetnie a kamerafrissítésekre a TomTom HOME™-nál. A kamerák a pozíció TomTom műszaki központja által történő ellenőrzését követően lesznek aktívak. A rendszer kéri a megadott pozíció érvényesítését a funkciógombok segítségével. Ha érvényesítette a pozíciót, a rendszer kéri a radartípus megadását.

A(z) "Sebességmérő kamera" radartípus kiválasztása esetén a rendszer kéri a sebességkorlátozás értékének megadását. Válassza ki a sebességértéket, és érvényesítse a középső gomb segítségével. A mobil traffipaxok frissített listájának eléréséhez tájékozódjon a "LIVE szolgáltatások" című fejezetben.

Országtól függően a rendszer vagy a veszélyzónákat vagy a traffipaxokat jelzi.

## **KÉPMEGJELENÍTŐ**

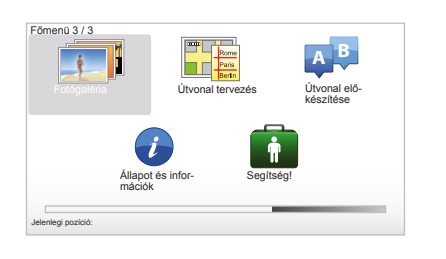

## Masodperc per kép: 9:13am Másodperc per kép: \_\_\_\_\_\_4 \_\_\_\_\_\_

#### A rendszer által megjelenített képformátumok

| BMP              | JPG          |
|------------------|--------------|
| 1-bit,           | Szürke szint |
| 2 szín           |              |
| 4-bit,           | RGB          |
| 16 szín          |              |
| 8-bit,           |              |
| 256 szín         |              |
| 24-bit,          |              |
| 16.7 millió szín |              |
|                  |              |

## Képek megjelenítése

A navigációs rendszert használhatja képek megjelenítésére.

A főmenüben, "MENU/SET" gomb, válassza ki a "Fotógaléria" pontot, megjelenik a képtár.

Válassza ki a megjeleníteni kívánt képet.

A képek diavetítés üzemmódban történő bemutatásához, válassza ki a "Diavetítés" pontot a jobb oldali kontextuális gomb segítségével. A rendszer kéri a fényképek megjelenítési idejének megadását az irány gombok használatával. Ha meg szeretne állni egy képen, mozgassa a kurzort teljesen jobbra.

A befejezés a jobb oldali kontextuális gomb segítségével lehetséges.

A diavetítés elkezdődik.

**Megjegyzés:** a képek hozzáadását/eltávolítását lásd a "Rendszer frissítése" fejezetben.

## TOLATÓKAMERA

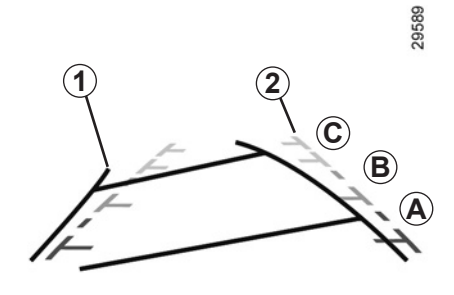

#### Működés

Hátramenetbe kapcsoláskor (és még körülbelül 5 másodpercen keresztül, miután más sebességfokozatba kapcsol), a kijelzőegységen megjelenik a gépkocsi hátsó részének környezete a két nyomvonal **1** és **2** (mozgó és fix) kíséretében.

**Megjegyzés:** ügyeljen arra, hogy a tolatókamerát ne takarja semmi (szennyeződés, sár, hó stb.).

#### Mozgó nyomvonal 1

A navigációs képernyőn kék színben jelenik meg. A kormánykerék helyzete alapján megadja a gépkocsi pályáját.

#### Fix nyomvonal 2

A nyomvonal a gépkocsi mögötti távolságot jelző színjelöléseket **A**, **B** és **C** foglalja magában:

- A (piros) a gépkocsitól körülbelül 50 cm távolságban;
- B (sárga) a gépkocsitól körülbelül 1 m távolságban;
- C (zöld) a gépkocsitól körülbelül 2 3 m távolságban.

A képernyő fordított képet ad.

A nyomvonalak sík felületre vannak kivetítve, ezért az információt ne vegye figyelembe függőleges vagy a talajon elhelyezkedő tárgyak esetén.

A tárgyak képernyőn megjelenített képe deformálódhat.

A túlságosan erős fény (hó, napon álló gépkocsi stb.) zavarhatja a kamera által megjelenítet képet.

Ha a csomagtérajtó nyitva van vagy nincs megfelelően becsukva, a "Boot open" üzenet jelenik meg a kijelzőegységen (a képernyő hibás információjának kockázata)

A rendszer frissítése során a tolatókamera átmenetileg nem használható. Ez a nyomvonal nem mozdul el, megadja a gépkocsi pályáját a gépkocsival egy vonalba állított kerekek esetén.

A rendszer használata során először a nyomvonalakat vegye figyelembe (a mozgó a pálya és a fix a távolság meghatározása érdekében), majd a piros zóna elérése után a lökhárító ábrája alapján pontosíthatja a gépkocsi helyzetét.

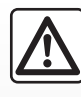

Ez a funkció kiegészítő segítséget nyújt. Semmilyen esetben sem helyettesíti tehát sem a vezető éberségét, sem a fe-

lelősségét.

A vezetőnek mindig figyelnie kell azokra a hirtelen eseményekre, amelyek bekövetkezhetnek vezetés közben: ügyeljen arra, nincsenek-e mozgó objektumok (babakocsi, gyermek, állat, kerékpáros stb.) vagy túl pici vagy túl vékony tárgyak (közepes méretű kő, vékony oszlop stb.) a művelet során a jármű útjában.

## A RENDSZER BEÁLLÍTÁSAI (1/6)

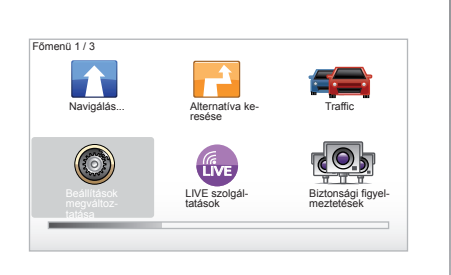

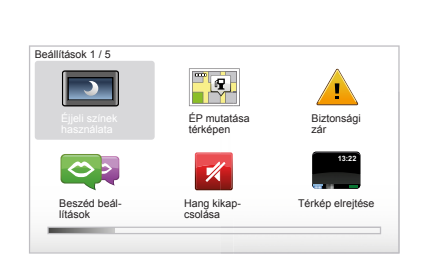

Rendszer paramétereinek elérése:

- nyomja meg a "MENU/SET" gombot;
- válassza ki a "Beállítások megváltoztatása" opciót.

## A kijelzés beállítása

#### Fényerősség beállítása

A környezet fényerősségének megfelelően módosíthatja a képernyő fényerősségét. A képernyő kijelzései sötétben sokkal jobban láthatók, ha alacsony fényerősséget állít be. A központi kapcsolóegységen nyomja meg a "LIGHT/DARK" gombot, vagy a távirányítón nyomja meg a központi gombot, és válassza a "Fényerő beállítás" pontot.

#### Nappali/éjszakai kijelzés

A nappali/éjszakai üzemmódra történő átváltás automatikusan történik. Ha kézileg szeretné ezt elvégezni, válassza ki az éjszakai vagy nappali színt a "Beállítások megváltoztatása" menüből vagy a "Gyors menü" opciók közül. Ha a kézi üzemmódot használta, az automatikus üzemmód kikapcsol. A visszakapcsoláshoz, a "Beállítások megváltoztatása" menüben válassza ki a "Fényerő beállítás" opciót, és jelölje be a "Váltás éjszakai nézetre, ha sötét van" pontot.

## "ÉP mutatása térképen"

Válassza ki az "ÉP mutatása térképen" opciót, majd jelölje be a központi gombbal. A navigálás során a térképen megjeleníteni kívánt érdekes pontok (ÉP).

#### "Biztonsági zár"

Ez a menü lehetővé teszi a sebességhatár értékek túllépésére, valamint a vallási helyek, iskolák megközelítésére figyelmeztető hangjelzések bekapcsolását, a menük egyszerűsítését, és az Ön segítését az utazás során. Az opciók bekapcsolásához, jelölje be azokat, majd fejezze be a beállítást a központi gombbal.

## A RENDSZER BEÁLLÍTÁSAI (2/6)

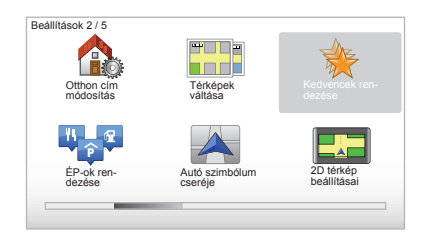

## "Otthon cím módosítás"

Ez a menü lehetővé teszi a lakóhelye címének módosítását.

## "Térképek váltása"

Ezt a menüt abban az esetben használja, ha több térképet telepített az SD kártyájára. A térkép átváltásához válassza ki a "Térképek váltása" pontot, ezután a rendszer kéri a kívánt térkép kiválasztását.

## "ÉP-ok rendezése"

Ez a menü lehetővé teszi érdekes pont (ÉP) kategóriák vagy érdekes pontok (ÉP) hozzáadását, módosítását vagy törlését.

### "Autó szimbólum cseréje"

Ezzel a menüvel módosíthatja a gépkocsi ikonját.

## "2D térkép beállításai"

Ez a menü lehetővé teszi a navigációs térkép 2D vagy 3D megjelenítését.

## A RENDSZER BEÁLLÍTÁSAI (3/6)

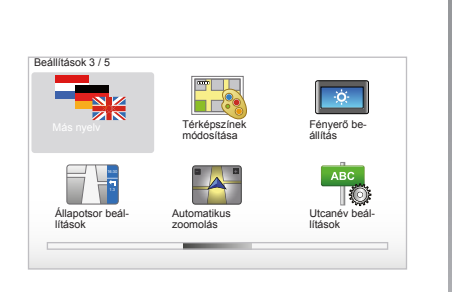

## "Más nyelv"

A nyelv kiválasztásához válassza ki a kívánt nyelvet, majd a rendszer arra kéri, hogy válasszon ki egy hangot is.

Válassza ki a kívánt nyelvet a következő listából:

- Afrikaans
- Katalán
- Cseh
- Dán
- Holland
- Angol UK
- Angol US
- Észt
- Finn

- Flamand
- Francia
- Német
- Magyar
- Olasz
- Lett
- Litván
- Norvég
- Lengyel
- Portugál (Brazília)
- Portugál (Portugália)
- Szlovák
- Spanyol
- Spanyol (Latin-Amerika)
- Svéd
- Török
- Orosz
- Maláj.

Az érvényesítéshez nyomja meg a központi gombot.

## "Térképszínek módosítása"

Válassza a "Térképszínek módosítása" pontot a megfelelő nappali és éjszakai színek kiválasztása érdekében. Újabb színeket is letölthet. Egy letöltött szín kiválasztásához válasszon egy kiegészítő színpalettát, majd adja meg a megfelelő színt.

#### "Fényerö beállítás"

Ez a menü lehetővé teszi a navigációs rendszer fényerejének kiválasztását a külső fényerősség függvényében.

## "Állapotsor beállítások"

A listából jelölje ki azokat az opciókat, amelyeket meg szeretne jeleníteni a navigációs térkép állapotsávjában.

## "Automatikus zoomolás"

Ez az automatikus zoom mód biztosítja az irányváltoztatás helyének megközelítésekor a fokozatos ráközelítést.

### "Utcanév beállítások"

Ez a menü megjeleníti a térképen a számokat és az utcaneveket.

## A RENDSZER BEÁLLÍTÁSAI (4/6)

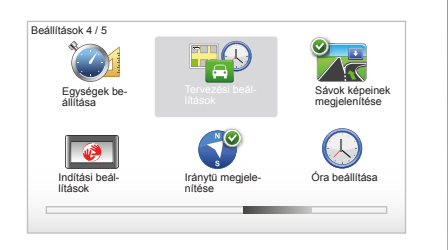

## "Egységek beállítása"

#### Távolság mértékegységek

Válassza ki a "mérföld" vagy "kilométer" lehetőséget, majd válassza a "Befejez" opciót a kontextuális gombokkal.

#### Az óra megjelenítése

Válasszon az óra 3 felajánlott megjelenítési módja közül, majd válassza a "Befejez" opciót a kiválasztógombokkal a következő szakaszra történő átlépéshez.

#### A koordináták kijelzése

Válasszon a földrajzi szélesség és hosszúság 3 felajánlott kijelzési módja közül, majd válassza a "Befejez" opciót a kontextuális gombokkal a következő szakaszra történő átlépéshez.

#### "Tervezési beállítások"

Ezzel a menüvel megadhatja személyes beállításait a következőkre vonatkozóan:

#### Tervezés típusa

Válasszon egyet az 5 tervezési típus közül, majd érvényesítse a központi gombbal. Az ajánlott tervezési kritérium a "Leggyorsabb útvonal".

#### "IQ Routes™"

A tervezési feltétel kiválasztása után a rendszer felajánlja az "IQ Routes™" funkció bekapcsolását/kikapcsolását.

Ha az IQ Routes™ be van kapcsolva, ez a funkció lehetővé teszi az útvonalak kiszámítását az adott napok és időpontok szerinti átlagos forgalom alapján, és a legjobb útvonal megtervezését az utakon mért valós sebességek figyelembevételével.

#### Fizetős utak beállításai

Válassza ki a fizetős utakra vonatkozó beállításait. Egy úti cél megadását követően a rendszer megkérdezi, hogy szeretné-e módosítani az utasítást. Válasszon egyet a 3 tervezési típus közül, majd érvényesítse a jobb oldali kontextuális gombbal.

#### Úttípusok

Válassza ki a specifikus útszakaszokkal kapcsolatos beállításait, mint például földutak vagy komp használata.

## A RENDSZER BEÁLLÍTÁSAI (5/6)

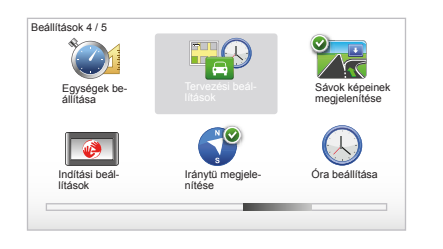

## "Sávok képeinek megjelenítése"

Útelágazások megközelítésekor (jelentősebb utak esetén) a rendszer átválthat "Sávok képeinek megjelenítése" módba: egy 3-dimenziós kép hozzávetőlegesen ábrázolja az elágazást egy navigációs nyíllal, valamint megjeleníti a jelzőtáblákat.

Ez a funkció kikapcsolható a "Sávok képeinek elrejtése" opció kiválasztásával. A visszakapcsoláshoz válassza ki a "Sávok képeinek megjelenítése" opciót.

#### "Indítási beállítások"

Ez a menü lehetővé teszi a rendszer indításának módosítását, valamint a kezdőoldal személyre szabott beállítását egy kiválasztott kép megjelenítésével.

#### "Iránytü engedélyezése"

Éz a menü lehetővé teszi az iránytű megjelenítésének vagy eltüntetésének kiválasztását a navigálás során.

## "Óra beállítása"

A nyári időszámításról a téli időszámításra történő áttérés vagy külföldi utazás esetén szükség lehet a rendszer órájának módosítására.

Válassza ki az "Óra beállítása" menüpontot, a rendszer három kijelzési módot ajánl fel. Válassza ki a megfelelő módot, majd válassza a kontextuális gomb segítségével a "Befejez" lehetőséget. Állítsa be az órát, majd "Befejez".

#### Az óra szinkronizálása

A szinkronizálás opció lehetővé teszi az óra beállítását közvetlenül a GPS információk alapján.

Válassza ki ezt az opciót a bal oldali "Sync" kontextuális gomb megnyomásával.

## A RENDSZER BEÁLLÍTÁSAI (6/6)

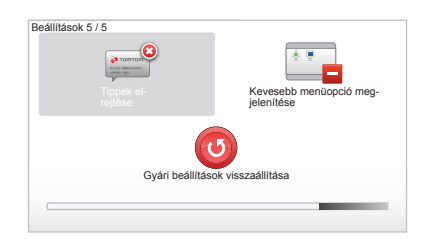

## Tippek megjelenítése/elrejtése

A navigációs rendszer használata során, a funkciók optimális használata érdekében a rendszer tippeket jelenít meg. Kikapcsolhatja a megjelenítést a "Tippek elrejtése" pont kiválasztásával. A tippek megjelenítésének visszaállításához válassza a "Tippek megjelenítése" pontot.

#### "Kevesebb menüopció megjelenítése"

Ez az opció lehetővé teszi a rendszer menüjének egyszerűsítését, a menet közben történő gyorsabb használat érdekében. Az összes opció bekapcsolásához, válassza ki újra ezt az ikont.

#### "Gyári beállítások visszaállítása"

#### Gyári beállítások teljes visszaállítása

Ez a menü lehetővé teszi a rendszer minden információjának törlését.

#### A gyári beállítások részleges visszaállítása

Ez a menü lehetővé teszi az összes személyes információ törlését (kedvencek, korábbi úti célok stb.).

**Megjegyzés:** a gyári beállítások visszaállítása után a rendszer angol nyelven indul el. A nyelv megváltoztatását lásd a "Más nyelv" részben.

## A RENDSZER FRISSÍTÉSE (1/4)

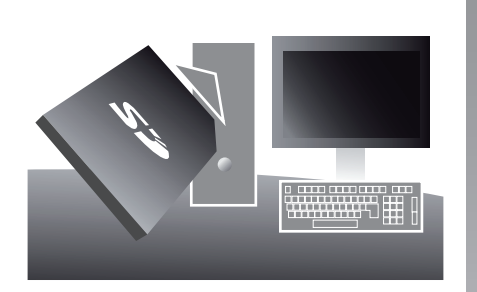

Az internet-kapcsolattal rendelkező számítógépre az SD kártya behelyezésével telepített TomTom HOME™ alkalmazás segítségével a következőkre van lehetősége:

- a navigációs rendszer frissítése és működésének optimalizálása (térkép, szoftver, jópofa hangok, stb.);
- navigációs rendszer adatainak elmentése a számítógépére;

adatok hozzáadása vagy törlése;

- rendszer személyre szabott beállítása;
- a térképjavítások megosztása a közösség tagjaival (Map Share™);
- a navigációs rendszer eredeti térképének cseréje új országok hozzáadásával (pl.: Nyugat-Európa);
- előfizetés a LIVE szolgáltatásokra (ehhez a TomTom HOME™ "Forgalom, Hangok, Biztonsagi kamerak stb. Hozzaadasa" menüjében válassza a "LIVE szolgáltatások" lehetőséget);
- vagy a használati útmutató letöltése;
- elektromos gépkocsi esetében a töltőállomások frissítéseinek letöltése.

A TomTom HOME™ alkalmazás menüi segítik Önt mindezen műveletek elvégzése során.

Ehhez a következőt kell tennie:

- vegye ki az SD kártyát a navigációs rendu m
  - szeréből;

**Megjegyzés:** az SD kártya eltávolítását lásd az útmutató "SD kártya: használat, inicializálás" fejezetének, "SD kártya eltávolítása" című részében.

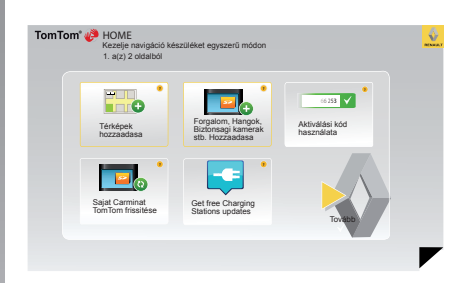

- helyezze be az SD kártyát az internetre csatlakoztatott számítógépének kártyaolvasójába (szüksége lehet egy külső SD kártyaolvasóra);
- telepítse néhány kattintással a TomTom HOME™ alkalmazást a számítógépére, a képernyőn megjelenített információk alapján.

Az útmutatóban bemutatott képernyők nem jelentenek szerződéses kötelezett-séget.

## A RENDSZER FRISSÍTÉSE (2/4)

## A szoftver telepítése

Helyezze be az SD kártyát az internetkapcsolattal rendelkező számítógép SD kártyaolvasójába.

A program telepítése automatikusan elindul.

Kövesse a képernyőn megjelenő utasításokat

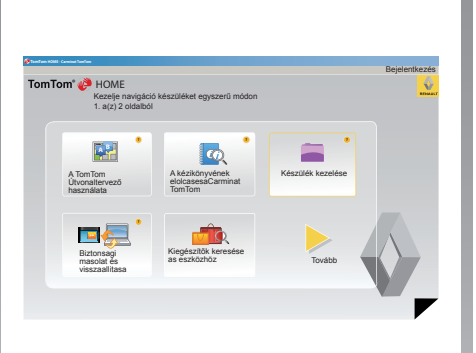

#### Internetes felhasználói fiók létrehozása a TomTom HOME™ oldalán

Hozza létre saját internetes fiókját a TomTom HOME<sup>™</sup> oldalon! Ehhez kattintson a "Bejelentkezés" opcióra a RENAULT logó felett. Az SD kártya és a rendszer párosítása automatikusan történik, így maximálisan kihasználhatja a navigációs rendszer nyújtotta lehetőségeket.

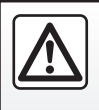

Bizonyos országokban a biztonsági kamerák jelzésének letöltése és az opció bekapcsolása törvénybe ütköző, szabálysértő tevékenység.

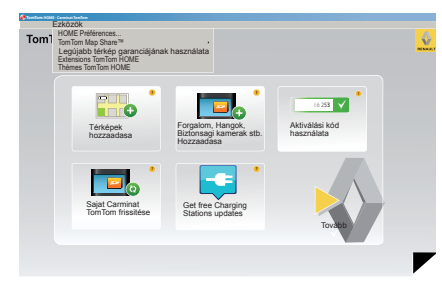

#### A térkép aktualizálására szóló garancia

Az új gépkocsi átadását követő 60 napon belül ingyenesen frissítheti a térképét. Ezen túl a frissítésekért fizetni kell.

Mivel az úthálózat évről évre rendkívüli módon változik, a TomTom a piac legpontosabb és legmegbízhatóbb térképeit kínálja Önnek.

Ahhoz, hogy ellenőrizze, rendelkezésre áll-e újabb térkép:

- kattintson az "Ezközök" lehetőségre;
- majd kattintson a(z) "Leqújabb térkép" garanciájának használata" lehetőségre.

## A RENDSZER FRISSÍTÉSE (3/4)

#### Rendelkezésre álló főbb funkciók

#### Térképek letöltése

A "Térképek hozzaadasa" ikonra kattintva elérheti a menüt, amely lehetővé teszi a térképek letöltését. A letölthető térképek rendszeresen frissülnek.

#### A LIVE szolgáltatások előfizetése, érdekes pontok letöltése

A "Forgalom, Hangok, Biztonsagi kamerak stb. Hozzaadasa" ikonra kattintva elérheti a menüt, amely többek között lehetővé teszi a következőket:

- előfizetés LIVE szolgáltatásokra;
- hangok letöltése a rendszer személyre szabott beállítása érdekében;
- Érdekes pontok (ÉP) letöltése;
- stb.

#### Töltőállomások frissítése

A "Sajat Carminat TomTom frissitése" ikonra kattintva hozzáfér ahhoz a menühöz, amely lehetővé teszi a töltőállomásokat tartalmazó legfrissebb térkép letöltését.

#### Előfizetés LIVE szolgáltatásokra

Fizessen elő LIVE szolgáltatásokra interneten keresztül a TomTom HOME™ honlapján!

A gépkocsijában a(z) "LIVE szolgáltatások" menüben válassza ki a(z) "Saját szolgáltatások" opciót és a szolgáltatások eléréséhez írja be a felhasználónevét és a jelszavát.

Ha a(z) "Saját szolgáltatások" opció nem érhető el, aktiválja a Carminat TomTom hálózati kommunikációját a(z) "Aktiválás" gomb segítségével.

#### A rendszer adatainak elmentése

Ez a menü lehetővé teszi a rendszer adatainak elmentését és helyreállítását a számítógépről.

Javasoljuk, hogy rendszeresen mentse el a rendszer adatait.

Ez a mentés lehetővé teszi az adatok visszaállítását például az SD kártya elvesztésekor.

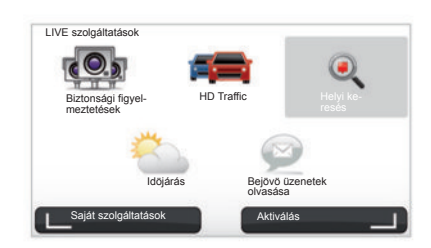

#### A rendszer személyre szabott beállítása

Lehetősége van a rendszer személyre szabott beállítására is, új érdekes pontok, szintetikus hangok telepítésével, vagy a színpaletta módosításával.

#### A rendszer útmutatójának letöltése

A "A kézikönyvének elolcasesaCarminat TomTom" ikonra kattintva elérheti a rendszer teljes használati útmutatóját.

## A RENDSZER FRISSÍTÉSE (4/4)

| Válassza a na<br>elemeket a ké | vigáció<br>szülékn | s készülékről vagy<br>ől a számítógépre. | a számitógépről törö | Ini kívánt elemeket.                               | Át is másolhat                         |
|--------------------------------|--------------------|------------------------------------------|----------------------|----------------------------------------------------|----------------------------------------|
| Elemek az<br>eszközön          |                    | Elemek a számi-<br>tógépen               |                      |                                                    |                                        |
| O Térképek                     |                    |                                          | 310,8 Mo             | <ul> <li>Egyik sincs kivála</li> </ul>             | sztva                                  |
| O Hangok                       | 24                 |                                          | 171,5 Mo             | Egyik sincs kivála                                 | isztva                                 |
| Érdekes pont                   | 6                  |                                          | 2,0 Mo               | <ul> <li>Egyik sincs kivála</li> </ul>             | isztva                                 |
| Térképrétegek                  |                    | 2                                        | 22,2 Mo              | <ul> <li>Egyik sincs kivála</li> </ul>             | esztva                                 |
| Autó szimbólum                 | lok                | 12                                       | 0,4 Mo               | <ul> <li>Egyik sincs kivála</li> </ul>             | esztva                                 |
| Figyelmeztető h                | angok              |                                          | 0,7 Mo               | <ul> <li>Egyik sincs kivála</li> </ul>             | isztva                                 |
| zülékmemoria:1921,27           | ito 📰              | -                                        | Telepített eler      | Szabad hely- <sub>1390 Mo</sub> l<br>nek: 530 Mo ⊡ | Kiválasztva: o.Mo<br>Kiválasztva: o.Mo |
| Vissza                         | Eler               | nek eltávolítása az                      | eszkőzrol            | Elemeket számitóg                                  | épre másol                             |

#### A Carminat TomTom rendszer kezelése

Ez a menü információt ad azSD kártyán rendelkezésre álló tárhely mennyiségéről és nagyon hasznos több országot is tartalmazó (pl. Nyugat-Európa) térkép letöltésénél.

Az útmutatóban bemutatott képernyők nem jelentenek szerződéses kötelezett-séget.

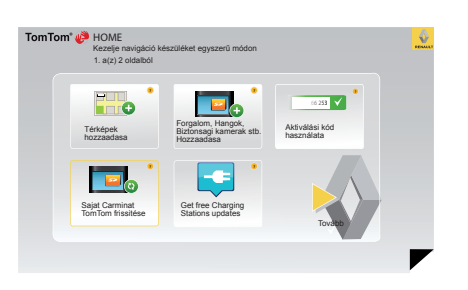

#### A rendszer frissítése

A navigációs rendszer által kínált lehetőségek teljes kihasználása érdekében azt ajánljuk, hogy a rendszer frissítését minél gyakrabban végezze el.

#### Map Share™

A rendszer frissítésének elvégzését követően megoszthatja a térkép javításokat a rendszer felhasználói közösségével.

A frissítések letöltése kizárólag az internetről történhet.

## TÁVIRÁNYÍTÓ: elemek

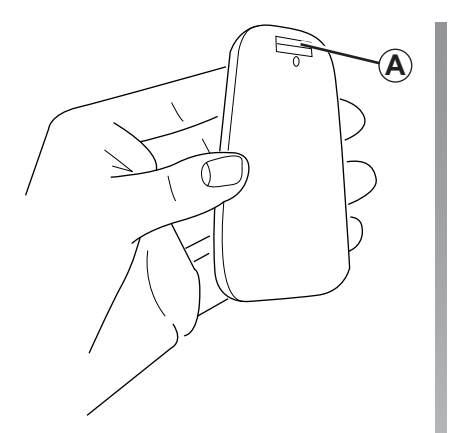

Ha a távirányító ledje villog és a képernyőn megjelenik egy üzenet, cserélje ki a távirányító akkumulátorait.

Fogja a távirányítót az oldalsó részen, és nyomja meg a reteszt *A* a hátoldalán.

A billentyűzet leválik a készülék hátoldaláról.

**Megjegyzés:** ügyeljen arra, hogy ne ejtse le az előlapot.

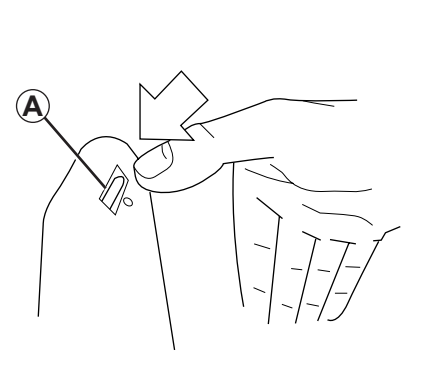

Illessze be az akkumulátorokat (típus: AAA/LR3/UM4 (1.5V)) a távirányítóba. Ellenőrizze, hogy az akkumulátorok a távirányító jelöléseinek megfelelő irányban helyezkedjenek el.

Szerelje vissza a hátlapot a behelyezett akkumulátorokkal együtt, és a távirányító bekapcsolásához nyomja meg az egyik gombot.

A távirányító automatikusan csatlakozik a navigációs rendszerhez.

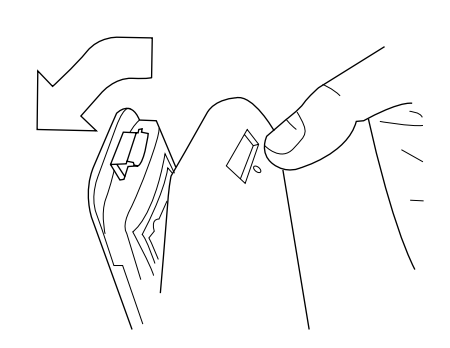

**Megjegyzés:** ha nem használja a távirányítót, az 20 másodperc után akkumulátor kímélő üzemmódba lép.

Ha 20 percen keresztül nem használja a távirányítót, az teljesen kikapcsol. A távirányító bekapcsolásához nyomja meg az egyik gombot.

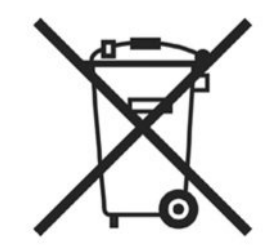

A használt elemekkel ne szennyezze a környezetet, hanem adja le egy használt elemek begyűjtésével foglalkozó szervezetnek.

## MŰKÖDÉSI RENDELLENESSÉGEK (1/2)

| rendszer                    |                                                                 |                                                                  |  |  |
|-----------------------------|-----------------------------------------------------------------|------------------------------------------------------------------|--|--|
| Leírás                      | Okok                                                            | Megoldások                                                       |  |  |
| Nem jelenik meg kép.        | A képernyő készenléti üzemmódban van.                           | Ellenőrizze, hogy a képernyő nincs-e készen-<br>léti üzemmódban. |  |  |
| Egyetlen hang sem hallható. | A hangerő a minimumon áll vagy a hangok ki<br>vannak kapcsolva. | Növelje a hangerőt vagy kapcsolja be a han-<br>gokat.            |  |  |
| Nem jelenik meg térkép.     | Az SD kártya nincs jelen vagy sérült.                           | Ellenőrizze az SD kártya jelenlétét.                             |  |  |

| Navigáció                                                                                                    |                                                                            |                                                                                                    |  |  |
|----------------------------------------------------------------------------------------------------|----------------------------------------------------------------------------|----------------------------------------------------------------------------------------------------|--|--|
| Leírás                                                                                                    | Okok                                                                       | Megoldások                                                                                                |  |  |
| A gépkocsi helyzete a képernyőn nem felel<br>meg a valós elhelyezkedésnek.<br>A képernyő GPS visszajelzőlámpája szürke<br>vagy sárga színű marad. | A gépkocsi nem megfelelő helymeghatáro-<br>zása a GPS vétel következtében. | Haladjon a gépkocsival, amíg a GPS jelek<br>vétele megfelelő nem lesz.                                    |  |  |
| A képernyőn megjelenő jelzések nem felelnek<br>meg a valóságnak.                                                                                  | Az SD kártya információi nem aktuálisak.                                   | Töltse le a frissítést a TomTom HOME prog-<br>ram használatával.                                          |  |  |
| A közlekedéssel kapcsolatos információk nem<br>jelennek meg a képernyőn.                                                                          | A navigáció nincs bekapcsolva.                                             | Ellenőrizze, hogy a navigáció be van-e kap-<br>csolva.<br>Válasszon egy úti célt és kezdje el navigálást. |  |  |
| A menü bizonyos mezői nem állnak rendelke-<br>zésre.                                                                                              | A "Biztonsági zár" menü be van kapcsolva.                                  | Kapcsolja ki a "Biztonsági zár" opciót.                                                                   |  |  |

## MŰKÖDÉSI RENDELLENESSÉGEK (2/2)

| Navigáció                                                                                         |                                                                                                    |                                                                                                    |  |  |
|---------------------------------------------------------------------------------------------------|----------------------------------------------------------------------------------------------------|----------------------------------------------------------------------------------------------------|--|--|
| Leírás                                                                                            | Okok                                                                                                    | Megoldások                                                                                                    |  |  |
| Nincsenek navigációs hangüzenetek.                                                                | A navigációs hangüzenetek vagy a navigáció<br>ki van kapcsolva.                                             | Növelje a hangerőt.<br>Ellenőrizze, hogy a navigációs hangüzenetek<br>be vannak-e kapcsolva.<br>Ellenőrizze, hogy a navigáció be van-e kap-<br>csolva. |  |  |
| A navigációs hangüzenetek nem felelnek meg a valóságnak.                                          | A navigációs hangüzenetek a környezettől<br>függően változhatnak.                                           | A valós feltételeknek megfelelően vezessen.                                                                                                    |  |  |
| A felajánlott útvonal nem a megadott ponton<br>kezdődik vagy nem a megadott helyen vég-<br>ződik. | A rendszer nem ismerte fel az úti célt.                                                                     | Adjon meg egy utat a kívánt úti cél közelében.                                                                                                    |  |  |
| A rendszer automatikusan kitérő útvonalat számol.                                                 | A "Forgalmi infó" szolgáltatás másik útvona-<br>lat számol.                                                 |                                                                                                    |  |  |
| Nem megfelelő HD Traffic™ vétel                                                                   | A gépkocsi nem megfelelően lefedett zónában<br>halad vagy Ön nem fizetett elő a Live szolgál-<br>tatásokra. | Haladjon tovább a gépkocsival.                                                                                                    |  |  |

## BETŰRENDES TÁRGYMUTATÓ (1/2)

#### SZIMBÓLUMOK ka ke В ké С kik kö D Μ ME Ε mí Ν G na na GPS na н hang Ó óra hangok Ρ pro R

| kapcsolók                                                                                                    |
|----------------------------------------------------------------------------------------------------|
| kedvenc<br>átnevezés                                                                                                    |
| kesennyö4menü4térkép4készenlét13navigácós rendszer kijelzései22 $\rightarrow$ 25kikapcsolt állás13közlekedési információk27 $\rightarrow$ 29 |
| M         MENÜ         14 – 15           működési rendellenességek         52 – 53                                                           |
| N  navigáció                                                                                                    |
| Ó<br>óra<br>beállítás                                                                                                    |
| <b>P</b><br>programozható gombok 6 – 7, 14 – 15                                                                                              |
| Rradarokjelzés37 - 38rendszerfrissítés47 → 50inicializálás9 - 10, 45részletes útvonal22 → 25rövid ismertető11 - 12                           |

## BETŰRENDES TÁRGYMUTATÓ (2/2)

| rövidített menü                                          | 15                                                |
|----------------------------------------------------------|---------------------------------------------------|
| SZ<br>személyes adatok<br>mentés<br>törlés<br>színek     | $\begin{array}{c}$                                |
| T<br>távirányító<br>elemek                               | 51                                                |
| kartográfiai szimbólumok<br>kijelzés<br>méretarány<br>SD | 17, 30 – 31<br>17, 30 – 31<br>17<br>2 – 3, 9 – 10 |
| Ú<br>úti cél                                             | 19                                                |

## JOGI NYILATKOZAT

© RENAULT 2010 - A dokumentum másolásával, fordításával és felhasználásával kapcsolatos minden jog fenntartva, az összes ország esetén. A dokumentum részleges vagy teljes másolása, illetve reprezentációja a RENAULT beleegyezése nélkül tilos, és jogi lépéseket von maga után.

TomTom™ és a TomTom ("két kéz") embléma azon márkajelzések, alkalmazások és bejegyzett védjegyek közé tartozik, amelyek tulajdonosa a TomTom International B.V.

RENAULT S.A.S SOCIÉTÉ PAR ACTIONS SIMPLIFIÉE AU CAPITAL DE 533 941 113 € / 13-15, QUAI LE GALLO 92100 BOULOGNE-BILLANCOURT R.C.S. NANTERRE 780 129 987 - SIRET 780 129 987 03591 / TÉL. : 0810 40 50 60 NW 947-5 - 7711408521 - 11/2014 - Edition HUN

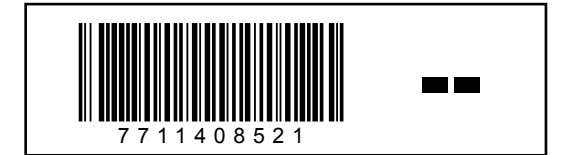